# CONTROL SYSTEMS

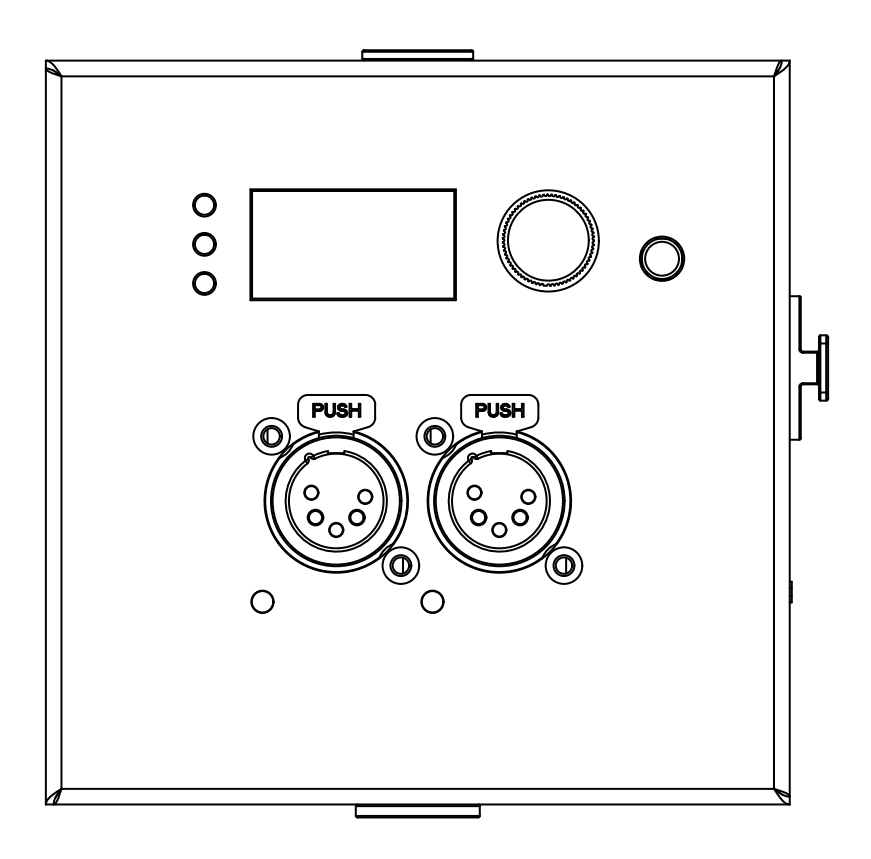

# NETR®N 22 UserGuide

©2024 OBSIDIAN CONTROL SYSTEMS all rights reserved. Information, specifications, diagrams, images, and instructions herein are subject to change without notice. Obsidian Control Systems logo and identifying product names and numbers herein are trademarks of ADJ PRODUCTS LLC. Copyright protection claimed includes all forms and matters of copyrightable materials and information now allowed by statutory or judicial law or hereinafter granted. Product names used in this document may be trademarks or registered trademarks of their respective companies and are hereby acknowledged. All non-ADJ brands and product names are trademarks or registered trademarks of their respective companies.

**OBSIDIAN CONTROL SYSTEMS** and all affiliated companies hereby disclaim all liabilities for property, equipment, building, and electrical damages, injuries to any persons, and direct or indirect economic loss associated with the use or reliance of any information contained within this document, and/or as a result of the improper, unsafe, insufficient and negligent assembly, installation, rigging, and operation of this product.

#### ELATION PROFESSIONAL B.V.

Junostraat 2 | 6468 EW Kerkrade, The Netherlands +31 45 546 85 66

#### FCC STATEMENT

This device complies with Part 15 of the FCC Rules. Operation is subject to the following two conditions: (1) this device may not cause harmful interference, and (2) this device must accept any interference received, including interference that may cause undesired operation.

#### FCC RADIO FREQUENCY INTERFERENCE WARNINGS & INSTRUCTIONS

This product has been tested and found to comply with the limits as per Part 15 of the FCC Rules. These limits are designed to provide reasonable protection against harmful interference in a residential installation. This device uses and can radiate radio frequency energy and, if not installed and used in accordance with the included instructions, may cause harmful interference to radio communications. However, there is no guarantee that interference will not occur in a particular installation. If this device does cause harmful interference to radio or television reception, which can be deter- mined by turning the device off and on, the user is encouraged to try to correct the interference by one or more of the following methods:

- Reorient or relocate the device.
- Increase the separation between the device and the receiver.
- Connect the device to an electrical outlet on a circuit different from which the radio receiver is connected.
- Consult the dealer or an experienced radio/TV technician for help.

#### Energy Saving Matters (EuP 2009/125/EC)

Saving electric energy is a key to help protecting the environment. Please turn off all electrical products when they are not in use. To avoid power consumption in idle mode, disconnect all electrical equipment from power when not in use. Thank you!

Document Version: An updated version of this document may be available online.

Please check <u>www.obsidiancontrol.com</u> for the latest revision/update of this document before beginning installation and use.

| Date       | Document Version | Note                 |
|------------|------------------|----------------------|
| 27/12/2021 | 1                | Initial Release      |
| 12/13/2024 | 1.1              | Added French section |
|            |                  |                      |
|            |                  |                      |

## CONTENTS

| GENERAL INFORMATION      |    |  |  |  |  |
|--------------------------|----|--|--|--|--|
| OVERVIEW                 |    |  |  |  |  |
| CONNECTIONS              | 6  |  |  |  |  |
| MENU:                    | 8  |  |  |  |  |
| NAVIGATION               | 8  |  |  |  |  |
| HOME SCREEN              | 8  |  |  |  |  |
| PRESETS                  | 9  |  |  |  |  |
| NETRON PRESETS           | 10 |  |  |  |  |
| DMX PORTS                | 11 |  |  |  |  |
| VIEW AND TEST            | 12 |  |  |  |  |
| IP ADDRESS               | 13 |  |  |  |  |
| SYSTEM                   |    |  |  |  |  |
| INFORMATION              | 15 |  |  |  |  |
| WEB REMOTE CONFIGURATION |    |  |  |  |  |
| WEB REMOTE MENU          |    |  |  |  |  |
| FIRMWARE UPDATES         |    |  |  |  |  |

# GENERAL INFORMATION

#### **INTRODUCTION**

Please read and understand the instructions in this manual carefully and thoroughly before attempting to operate this device. These instructions contain important safety and use information.

#### **CUSTOMER SUPPORT**

Contact your local Obsidian Controls Systems dealer or distributor for any product related service and support needs. Also visit <u>forum.obsidiancontrol.com</u> with questions, comments, or suggestions.

OBSIDIAN CONTROL SERVICE EUROPE - Monday - Friday 08:30 to 17:00 CET +31 45 546 85 63 support@obsidiancontrol.com

OBSIDIAN CONTROL SERVICE USA - Monday - Friday 08:30 to 17:00 PST +1(844) 999-9942 | support@obsidiancontrol.com

## OVERVIEW

The **Netron EP2** is a compact Ethernet to DMX gateway with two RDM compatible ports designed for wall mount, truss mount and standalone installations.

It is configurable via the integrated OLED display and encoder, or the internal web remote. EP2 is powered over Ethernet or via the convenient USB-C connection.

#### **EP2 KEY FEATURES:**

- RDM, ArtNet and sACN support
- Factory and user presets for plug and play setups
- POE or USB-C powered
- 1.5" OLED Display with rotary knob
- Remote configuration via internal webpage
- Powder-coated compact aluminum housing
- Connect to ONYX PC for a full four Universe Solution
- In-wall, On-Wall, Truss and Standalone mounting

#### SOFTWARE AND OPERATION

For setup and operation of all software features, please update the devices to the latest release. Download and study the full user guides from <a href="http://obsidiancontrol.com/netron">http://obsidiancontrol.com/netron</a>.

The NETRON Ether-DMX devices offer a comprehensive and easy to use feature set, and are continuously improving. It is advised to periodically check for updates on the Obsidian product pages.

## CONNECTIONS

### **POWER CONNECTIONS:**

The Obsidian Control Systems Netron EP1 is powered through USB-C or POE.

#### DMX CONNECTIONS:

All DMX Output connections are 5pin female XLR; the pin-out on all sockets is pin 1 to shield, pin 2 to cold (-), and pin 3 to hot (+). Pins 4 and 5 are not used. Carefully connect DMX cables to the respective ports. To prevent damaging the DMX ports, provide strain relief and support. Avoid connecting FOH Snakes to the ports directly.

| Pin | Connection    |
|-----|---------------|
| 1   | Com           |
| 2   | Data -        |
| 3   | Data +        |
| 4   | Not connected |
| 5   | Not connected |

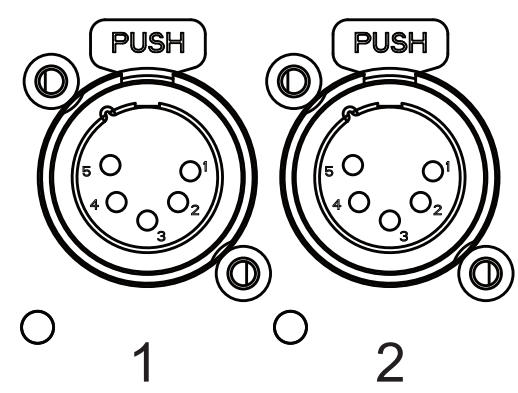

#### **ETHERNET DATA CONNECTION**

The Ethernet cable is connected on the side of the EP2 device. This device cannot be daisy chained. Although this is an Locking RJ45 Ethernet connector, and the use of a Locking RJ45 Ethernet cables is recommended, any RJ45 connector is suitable.

The Ethernet connection is also used to connect a computer to the EP2 for remote configuration via a web browser. To access the web interface, simply enter the IP address shown in the display in any web browser connected to the device. Information about the web access can be found starting on page 14 of this manual.

## **CONNECTIONS: FRONT & SIDE PANELS**

### FRONT CONNECTIONS:

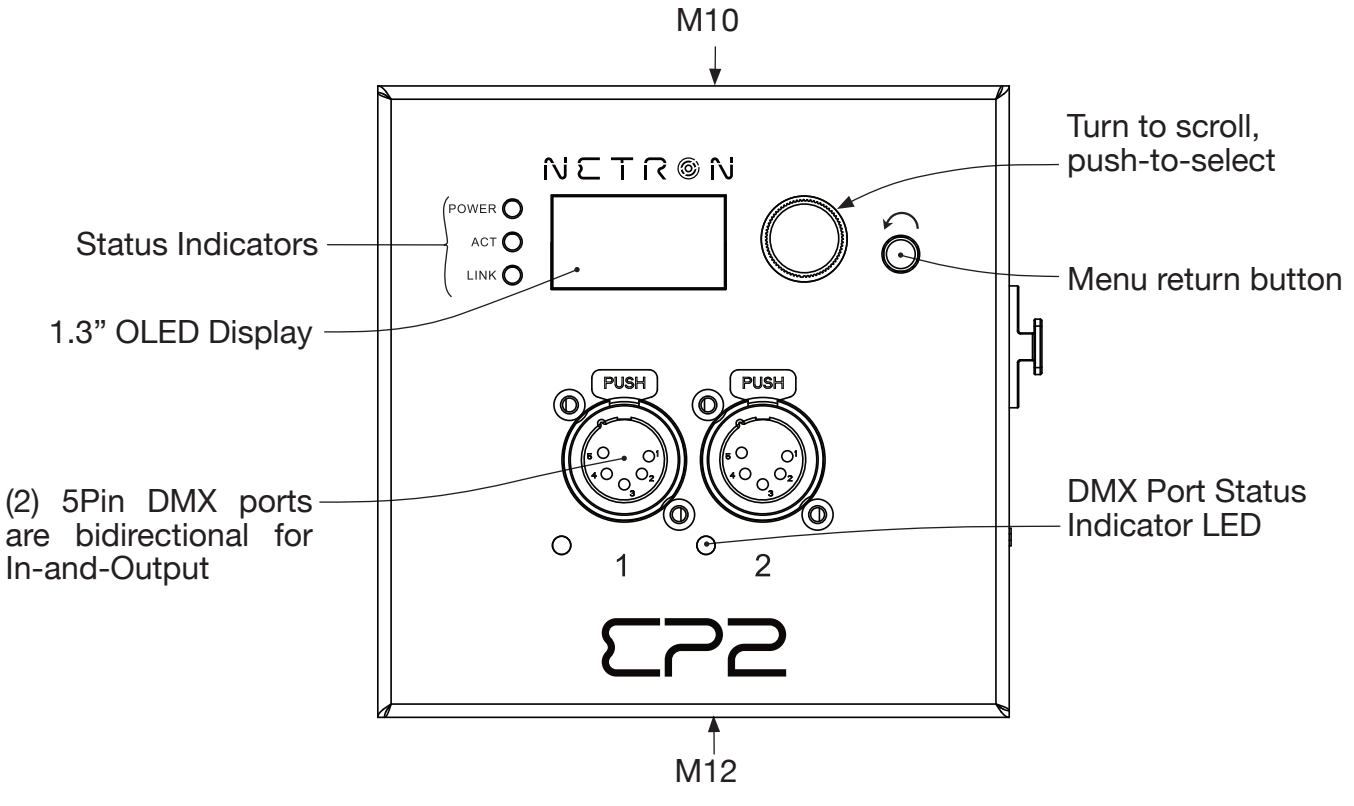

#### **DMX PORTS STATUS INDICATOR LEDs**

| LED Color       | Solid          | Blink    | Routing              |
|-----------------|----------------|----------|----------------------|
| DMX PORTS RED   |                |          |                      |
| DMX PORTS GREEN | DMX In         | DMX Lost |                      |
| DMX PORTS BLUE  | DMX Out Stable | DMX Lost |                      |
| DMX PORTS WHITE |                |          | Flash on RDM packets |

### SIDE CONNECTIONS

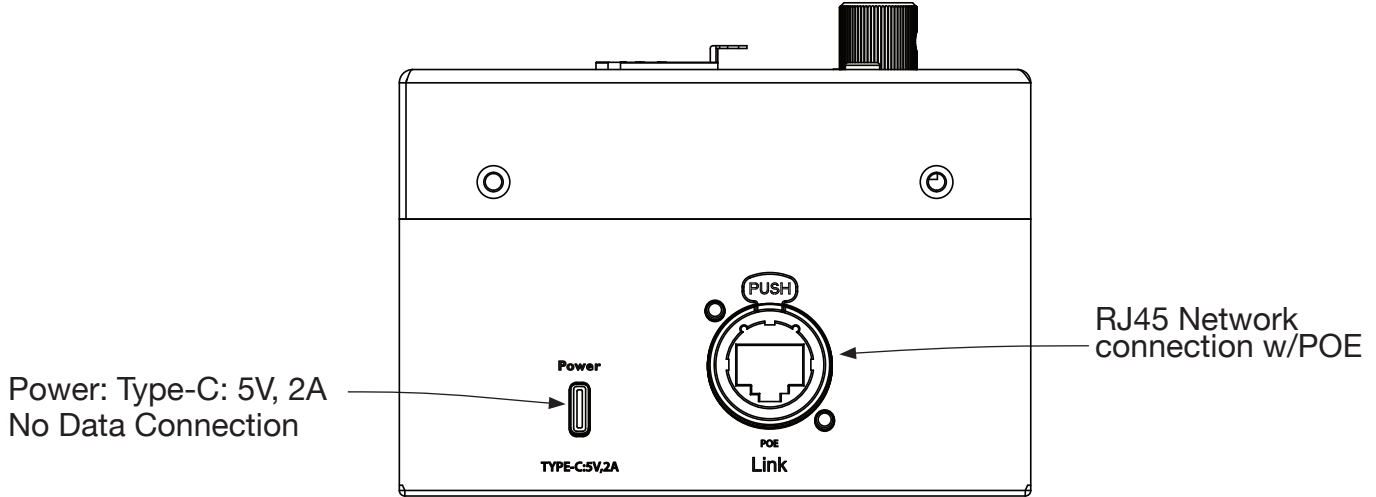

# **MENU: NAVIGATION**

The Netron devices use a small OLED display for feedback and setup. The encoder dials up and down through the menu, a push of the encoder selects an item or saves an entry. Revert to a previous menu or cancel an entry with a single push of the back arrow.

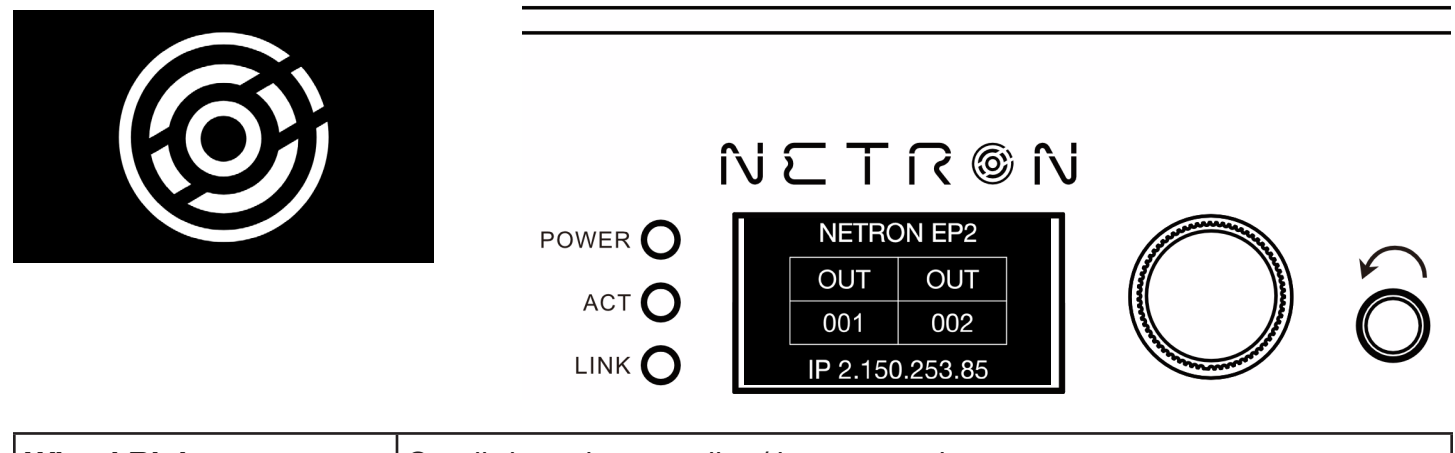

| Wheel Right | Scroll down in menu list / increase values                                                         |
|-------------|----------------------------------------------------------------------------------------------------|
| Wheel Left  | Scroll up in menu list / decrease values                                                           |
| Wheel Push  | Enter Menu, Select menu item, go down one level in menu, confirm values.                           |
| Back Arrow  | Go up one level in menu tree, cancel change of values, hold for 2 seconds to return to home screen |

## **MENU: HOME SCREEN**

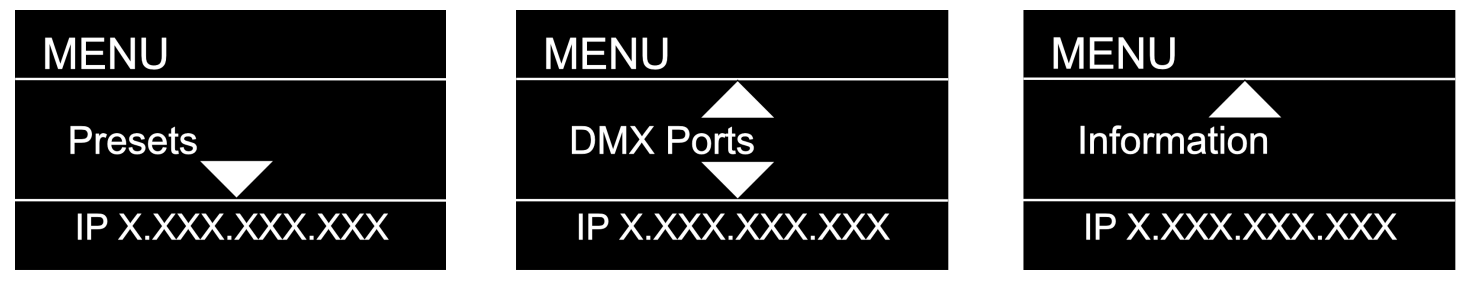

As you scroll up or down the menu, the arrows indicate that more items are available above or below that which is displayed, and only show when needed.

## **MENU: PRESETS**

Several simple presets are preprogrammed into the device for fast setup. Some presets require additional input like a start Universe.

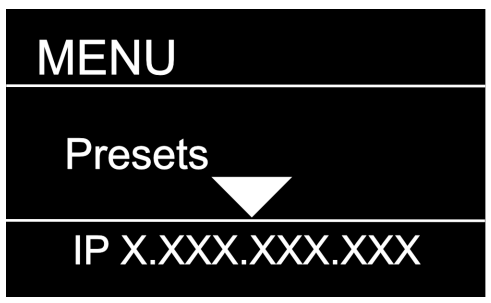

| SUB MENU                       | O                                    | PTION / VALUES   | DESCRIPTION   |                    |  |
|--------------------------------|--------------------------------------|------------------|---------------|--------------------|--|
|                                | 1. ArtNet 2.x                        | Universe 1-32767 |               |                    |  |
|                                | 2. ArtNet 10.x                       | Universe 1-32767 |               |                    |  |
|                                | 3. ArtNet 192.x                      | Universe 1-32767 |               |                    |  |
|                                | 4. ArtNet 172.x                      | Universe 1-32767 |               |                    |  |
|                                | 5. ArtNet DHCP                       | Universe 1-32767 |               | _                  |  |
|                                | 6. ArtNet In                         | Universe 1-32767 |               |                    |  |
| NETRON Presets                 | 7. ArtNet In/Thru                    | Universe 1-32767 |               | See NETRON Presets |  |
|                                | 8. sACN 2.x                          | Universe 1-32767 |               |                    |  |
| 9. sACN 192.x Universe 1-32767 |                                      |                  |               |                    |  |
|                                | 10. sACN 172.x                       | Universe 1-32767 |               | -                  |  |
|                                | 11. sACN 172.x Universe 1-32767      |                  |               | _                  |  |
|                                | 12. sACN DHCP                        | Universe 1-32767 |               |                    |  |
|                                | 13. sACN DHCP In                     | Universe 1-32767 |               |                    |  |
|                                |                                      |                  |               |                    |  |
|                                |                                      |                  |               |                    |  |
| USER PRESETS                   | 1. MyPreset 1<br><br>10. MyPreset 10 | Load Preset      | Preset Loaded |                    |  |

# **MENU: NETRON PRESETS**

These simple presets are preprogrammed into the device for fast setup. Some presets require additional input like a start Universe.

| Label        | Ethern          |           |          | DMX        | Ports  |        |
|--------------|-----------------|-----------|----------|------------|--------|--------|
|              | IP Address      | Subnet    | Protocol | Option     | 1      | 2      |
| Artnet 2.x   | Automatic 2.x   | 255.0.0.0 | Artnet   | Universe # | Output | Output |
|              |                 |           |          | X          | Х      | X+1    |
|              |                 |           | RDM      |            | Ye     | es     |
| Artnet 10.x  | Automatic 10.x  | 255.0.0.0 | Artnet   | Universe # | Output | Output |
|              |                 |           |          | X          | Х      | X+1    |
|              |                 |           | RDM      |            | Ye     | es     |
| Artnet 192.x | Automatic 192.x | 255.0.0.0 | Artnet   | Universe # | Output | Output |
|              |                 |           |          | X          | Х      | X+1    |
|              |                 |           | RDM      |            | Ye     | es     |
| Artnet 172.x | Automatic 172.x | 255.0.0.0 | Artnet   | Universe # | Output | Output |
|              |                 |           |          | Х          | Х      | X+1    |
|              |                 |           | RDM      |            | Ye     | es     |
| Artnet DHCP  | DHCP            | DHCP      | Artnet   | Universe # | Output | Output |
|              |                 |           |          | X          | Х      | X+1    |
|              |                 |           | RDM      |            | Ye     | es     |
| Artnet In    | Automatic 2.x   | 255.0.0.0 | Artnet   | Universe # | Input  | Input  |
|              |                 |           |          | X          | Х      | X+1    |
| sACN 2.x     | Automatic 2.x   | 255.0.0.0 | sACN     | Universe # | Output | Output |
|              |                 |           |          | X          | Х      | X+1    |
|              |                 |           | RDM      |            | Ye     | es     |
| sACN 10.x    | Automatic 10.x  | 255.0.0.0 | sACN     | Universe # | Output | Output |
|              |                 |           |          | X          | Х      | X+1    |
|              |                 |           | RDM      |            | Ye     | es     |
| sACN 192.x   | Automatic 192.x | 255.0.0.0 | sACN     | Universe # | Output | Output |
|              |                 |           |          | X          | Х      | X+1    |
|              |                 |           | RDM      |            | Ye     | es     |
| sACN 172.x   | Automatic 172.x | 255.0.0.0 | sACN     | Universe # | Output | Output |
|              |                 |           |          | X          | Х      | X+1    |
|              |                 |           | RDM      |            | Ye     | es     |
| sACN DHCP    | DHCP            | DHCP      | sACN     | Universe # | Output | Output |
|              |                 |           |          | X          | Х      | X+1    |
|              |                 |           | RDM      |            | Ye     | es     |
| sACN DHCP In | DHCP            | DHCP      | sACN     | Universe # | Input  | Input  |
|              |                 |           |          | X          | Х      | X+1    |

## **MENU: DMX PORTS**

Select a port number to adjust its settings. Depending on the Mode, certain options are not relevant and hidden from the display or web interface.

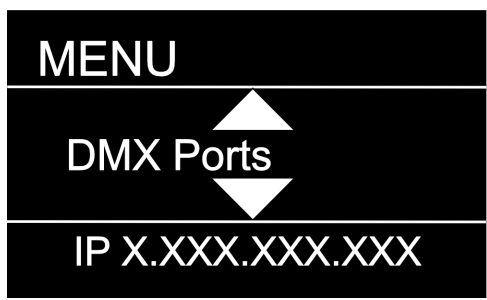

| SUB MENU | ΟΡΤΙΟ    | ON / VALUES   |       | DESCRIPTION                                                             |
|----------|----------|---------------|-------|-------------------------------------------------------------------------|
|          |          | Disable       |       | The port is disabled.                                                   |
| Port 1   |          | Input         |       | The port receives DMX values and assigns them to the selected Universe. |
|          | Mode     | Output        |       | The port sends out DMX Values on the selected Universe                  |
| Port 2   |          | Send<br>Value | 0–255 | Send a static DMX value                                                 |
|          | Universe | 1 – 32767     |       | Select the EtherDMX Universe                                            |
|          |          | Art-Net       |       |                                                                         |
|          | Protocol | sACN          |       | Select the EtherDMX protocol per port                                   |
|          |          | None          |       |                                                                         |

## MENU: VIEW AND TEST

Select a View and Test mode to test . Depending on the Mode, certain options are not relevant and hidden from the display or web interface.

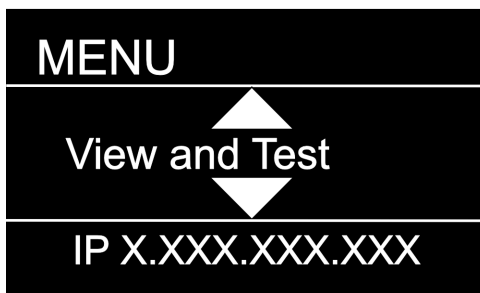

| SUB MENU      |            | OPTION / VA                                  | LUES                                                                                        | DESCRIPTION                                                                                                    |
|---------------|------------|----------------------------------------------|---------------------------------------------------------------------------------------------|----------------------------------------------------------------------------------------------------|
|               |            | View                                         | Port 1 – 2                                                                                  | View the DMX values of a specific port                                                                                                    |
| DMX View      | DMX View   | Start Monitor                                |                                                                                             | Start Monitoring Values. Use Encoder to dial to the desired DMX address. Push Encoder to change display readout style (Grid, List, Address) |
|               |            | Port 1<br>DMXx 0<br>Value 25<br>IP X.XXX.XXX | 5<br>5<br>5<br>5<br>5<br>5<br>5<br>5<br>5<br>5<br>5<br>5<br>5<br>5<br>5<br>5<br>5<br>5<br>5 | Port 1         x         Port 1         x           1         501         501                                                               |
|               |            | Universe                                     | 1 – 32767                                                                                   | View a specific Art-Net Universe                                                                                                    |
|               | View       | Start Monitor                                |                                                                                             | Start Monitoring Values. Use Encoder to dial to the desired DMX address. Push Encoder to change display readout style (Grid, List, Address) |
| Art Net View  | ArtNet V   | Port 1<br>DMXx 0<br>Value 25<br>IP X.XXX.XXX | 5<br>5<br>5<br>XXX                                                                          | Port 1         x         Port 1         x           1                                                                                       |
|               |            | Universe                                     | 1 – 32767                                                                                   | View a specific sACN Universe                                                                                                    |
| sACN View     | jew        | Start Monitor                                |                                                                                             | Start Monitoring Values. Use Encoder to dial to the desired DMX address. Push Encoder to change display readout style (Grid, List, Address) |
| DMX Port Test | sACN V     | Port 1<br>DMXx 0<br>Value 25                 | 5 10                                                                                        | Port 1         x         Port 1         x           1         501             01                                                            |
| Art Net Test  |            | IP X.XXX.XXX.                                |                                                                                             | IP X.XXX.XXX.XXX IP X.XXX.XXX                                                                                                    |
|               | ort        | Output                                       | Port 1 – 2                                                                                  | Send generator values on specific port                                                                                                    |
|               | X P<br>est |                                              | All Ports                                                                                   | Send generator values on all ports                                                                                                    |
| sACN Test     | ЩЩ П       | Speed                                        | 1 – 10, Manual                                                                              | Select the speed of generator                                                                                                    |
|               | et I       | Universe                                     | 1 – 32767                                                                                   | Select Art-Net Universe                                                                                                    |
|               | Tes        | Speed                                        | 1 – 10. Manual                                                                              | Select the speed of generator                                                                                                    |
|               | 4          | Value                                        | 0 -255                                                                                      |                                                                                                    |
|               | st         | Universe                                     | 1 – 32767                                                                                   | Select sACN Universe                                                                                                    |
|               | SA(        | Speed                                        | 1 – 10, Manual                                                                              | Select the speed of generator                                                                                                    |
|               |            | Value                                        | 0 -255                                                                                      |                                                                                                    |
|               |            |                                              |                                                                                             |                                                                                                    |

# **MENU: IP ADDRESS**

Set the desired device IP address in this menu. Every Netron device is set to a unique 2.x.x.x address at the factory, and after every reset to this default. For Art-Net systems, it should never be necessary to adjust this IP. Any custom address and subnet can be assigned so the node can operate within any network environment.

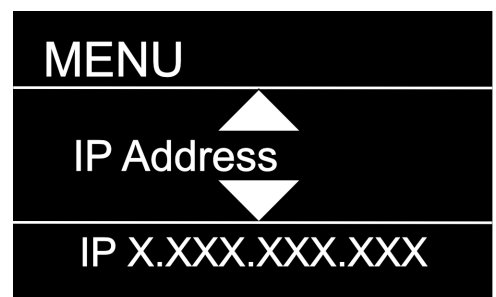

| SUB MENU        | OPTI             | ON / VALUES                  | ;                  | DESCRIPTION                                                                                                    |
|-----------------|------------------|------------------------------|--------------------|----------------------------------------------------------------------------------------------------|
| DHCP IP         | DHCP IP          |                              |                    | The device waits for a DHCP server address<br>After 30s it assigns itself a unique 169.254.x.x<br>address but continues to monitor DHCP<br>server requests. |
| Automatic 2.x   | Automatic 2.x    |                              |                    | The device is set to a unique 2.x.x.x Address,<br>Subnet 255.0.0.0                                                                                          |
| Automatic 10.x  | Automatic 10.x.x |                              |                    | The device is set to a unique 10.x.x.x<br>Address, Subnet 255.0.0.0                                                                                         |
| Custom IP       | Custom IP        | IP Address<br>Subnet<br>Mask | x.x.x.x<br>x.x.x.x | Assign any desired numbers. The device<br>does not check the validity of address and<br>subnet values.                                                      |
| Automatic 192.x | Automatic 192.x  |                              |                    | The device is set to a unique 192.x.x.x<br>Address, Subnet 255.0.0.0                                                                                        |
| Automatic 172.x | Automatic 172.x  |                              |                    | The device is set to a unique 172.x.x.x<br>Address, Subnet 255.0.0.0                                                                                        |
|                 |                  |                              |                    |                                                                                                    |

## **MENU: SYSTEM**

This menu contains all the settings to configure and manage the device

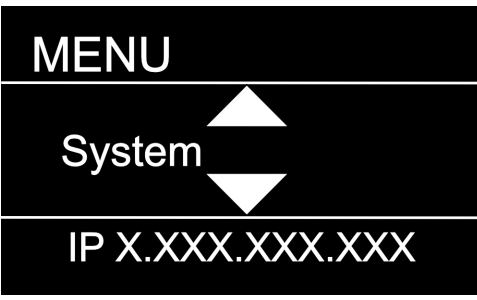

| SUB MENU       |                  | OPTION / V               | ALUES                           |                                                               | DESCRIPTION                                                                                                    |
|----------------|------------------|--------------------------|---------------------------------|---------------------------------------------------------------|----------------------------------------------------------------------------------------------------|
| Device Name    | Device<br>Name   | 12 Character Label       |                                 |                                                               | Set a device name                                                                                                    |
| Device ID      | Device ID        | 0-999                    |                                 |                                                               | Set an optional device ID                                                                                                    |
|                |                  | Display Timeout          | Disable                         |                                                               | Display stays on indefinitely                                                                                                    |
|                |                  |                          | 10s, 30s,                       | 1m, 5m, 10m                                                   | Display goes dark after this time                                                                                                    |
| Dioplay        | lay              | Screen Brightness        | 1-10                            |                                                               | Adjust the brightness of the internal display                                                                                                    |
| Display        | Disp             | LED Brightness           | 0-10                            |                                                               | disable them.                                                                                                    |
|                |                  |                          | Device In                       | fo                                                            | The display shows port and connectivity information                                                                                                    |
|                |                  | Home Screen              | Cue Brov                        | vser                                                          | The display shows a list of stored cues which can easily be browsed and started by the encoder wheel                                                                                                    |
| Art-Net Offset | ArtNet<br>Start  | Universe 1<br>Universe 0 |                                 |                                                               | Universe 1 is sent to Art-Net 0-0<br>Universe 1 is sent to Art-Net 0-1                                                                                                    |
|                | ø                |                          | Look                            | Disable                                                       | The device does not require a pin                                                                                                    |
| Lock Device    | evic             |                          | LUCK                            | Timeout                                                       | The device asks for a pin after the display times out                                                                                                    |
|                | Lock D           | PIN: 000 (011)           | Manual<br>Lock:<br>000<br>(011) | Lock/Unlock                                                   | Lock the device immediately                                                                                                    |
| Startup        |                  | Wait for Data            |                                 |                                                               | No DMX is sent until valid data is received for the ports.<br>The last incoming values continue to be sent on the ports<br>until the time is expired. Once timeout has completed,<br>the device will perform one of the below actions |
|                |                  | Send 0                   |                                 |                                                               |                                                                                                    |
| Signal Loss    | al Loss          | Hold Last Look           | Forever, (<br>1m, 5m,           | 0s, 10s, 30s,<br>10m, 60m                                     | The last incoming values continue to be sent on the ports<br>until the time is expired. Once timeout has completed the<br>device will perform one of the below actions.                                                               |
|                | Sign             | Fade to 0                | 0-60s (30                       | ls)                                                           | Crossfade to DMX 0. Set to 0s for instant out.                                                                                                    |
|                |                  | Disable DMX              |                                 |                                                               | DMX traffic is turned off on all ports                                                                                                    |
|                | dnja             | Save Config              | Config Sa                       | aved                                                          | Save current configuration including all cue data                                                                                                    |
| Backup Config  | Back<br>Conf     | Load Config              | Config Loaded                   |                                                               | Reload configuration. Backups can be exported and imported from the web interface                                                                                                    |
|                | <br>ور           | All Disable              |                                 |                                                               | Disables RDM processing on the device                                                                                                    |
| RDM Processing | RDM<br>Processir | All Enable               |                                 |                                                               | Enables all RDM processing on the device                                                                                                    |
| Factory Reset  | ry Reset         | Pin: 000 (011)           | Confirm                         | Device will<br>be reset<br>to factory<br>defaults. Yes/<br>No | Reset the device to factory default. It will reload NETRON Preset 1. All cues are deleted, and all settings are set to default.                                                                                                    |
|                | Facto            | Pin: 000 (007)           | Confirm                         | Device will be<br>reset to User<br>Preset 1. Yes/<br>No       | Reset the device to User Preset 1.                                                                                                    |

## **MENU: INFORMATION**

This menu provides information about the device.

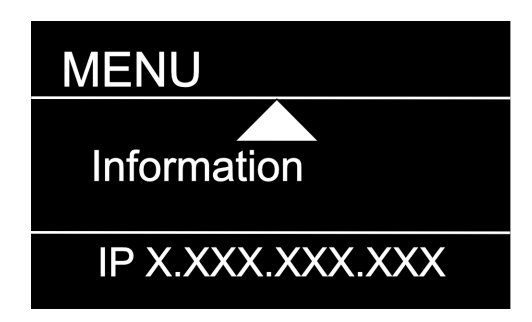

| SUB MENU         |                  | <b>OPTION / VALUES</b>     | DESCRIPTION                                |
|------------------|------------------|----------------------------|--------------------------------------------|
| Software Version | Software Version | Boot SW V#<br>Firmware: V# | Display the current software version       |
| Product On Time  | Product On Time  | Time: XXXXX(H)             | Total time the device has been powered on. |
| MAC Address      | Mac Address      | :X:X:X:X:X                 | Displays MAC address                       |
| RDM UID          | RDM UID          | UID1: xxxx                 | Displays product RDM UID.                  |

## WEB REMOTE CONFIGURATION

Ensure the device and a computer do not share IP address, but are in the same IP address range, and are connected.

| Ethernet Status                                                                                                    | X Ethernet Properties                                                                                                    | K Internet Protocol Version 4 (TCP/IPv4) Properties X                                                                                                    |
|----------------------------------------------------------------------------------------------------|----------------------------------------------------------------------------------------------------|----------------------------------------------------------------------------------------------------|
| General                                                                                                    | Networking Sharing                                                                                                    | General                                                                                                    |
| Connection<br>IPv4 Connectivity: No network access<br>IPv6 Connectivity: No network access<br>Media State: Enabled<br>Duration: 00:28:37<br>Speed: 1.0 Gbps<br>Dgtails | Connect using:          Intel(R) Ethemet Connection (2) I219-LM         Configure         This connection uses the following items:         Image: Client for Microsoft Networks         Image: Client for Microsoft Networks         Image: Client for Microsoft Networks         Image: Client for Microsoft Networks         Image: Client for Microsoft Networks         Image: Client for Microsoft Networks         Image: Client for Microsoft Network Adapter         Image: Client for Microsoft Network Adapter Multiplexor Protocol | You can get IP settings assigned automatically if your network supports<br>this capability. Otherwise, you need to ask your network administrator<br>for the appropriate IP settings.                                                                                                    |
| Activity Sent Received<br>Bytes: 172,396   1,081,032<br>Properties Pisable Diagnose                                                                                    | Microsoft LLDP Protocol Driver     Internet Protocol Version 6 (TCP/IPv6)     Install     Uninstall     Properties     Description     Transmission Control Protocol/Internet Protocol. The default     wide area network protocol that provides communication     across diverse interconnected networks.                                                                                                    | Obtain DNS server address automatically <ul> <li>Use the following DNS server addresses:</li> <li>Breferred DNS server:</li> <li>.</li> <li>Alternate DNS server:</li> <li>.</li> <li>.</li> </ul> Alternate DNS server:       .         Alternate DNS server:       .         Alternate DNS server:       .         Alternate DNS server:       .         Alternate DNS server:       .         Adjuanced       . |
| Close                                                                                                    | OK Cancel                                                                                                    | OK Cancel                                                                                                    |

**PC Configuration Sample:** Please note your PC configuration results may vary.

|                                |                          | Network          | < compared with the second second sec | Q Search         |
|--------------------------------|--------------------------|------------------|----------------------------------------------------------------------------------------------------|------------------|
|                                | Loc                      | ation: Automatic | <b>○</b>                                                                                                    |                  |
| Ethernet<br>Connected          | $\langle \cdots \rangle$ | Status:          | Connected                                                                                                    |                  |
| Bluetooth PAN<br>Not Connected | *                        |                  | Ethernet is currently activ<br>address 2.1.128.1.                                                                                                    | e and has the IP |
| • Wi-Fi<br><sub>Off</sub>      | $(\mathbf{\hat{c}})$     | Configure IPv4:  | Manually                                                                                                    | <b>\$</b>        |
| • ThundeIt Bridg               | <sup>le</sup> ()         | IP Address:      | 2.1.128.1                                                                                                    |                  |
| Not Connected                  |                          | Subnet Mask:     | 255.255.0.0                                                                                                    |                  |
|                                |                          | Router:          |                                                                                                    |                  |
|                                |                          | DNS Server:      |                                                                                                    |                  |
|                                |                          | Search Domains:  |                                                                                                    |                  |
|                                |                          |                  |                                                                                                    |                  |
|                                |                          |                  |                                                                                                    |                  |
|                                |                          |                  |                                                                                                    |                  |
| + - *                          |                          |                  |                                                                                                    | Advanced ?       |
|                                |                          |                  |                                                                                                    |                  |

MAC OS Configuration Sample: Please note your MAC OS configuration results may vary.

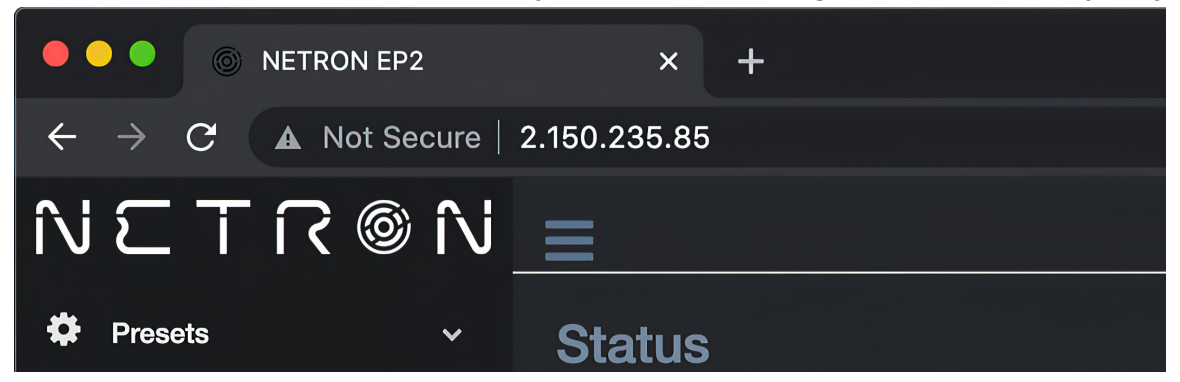

Browser Sample: Enter the device IP address into a web browser to access the device page.

## WEB REMOTE MENU: HOMEPAGE

Please note that Netron devices are not compatible with Microsoft Internet Explorer. Also, the antivirus software AVAST is known to block important communication with NETRON, and must be disabled for the web interface and firmware updates to function.

| ••• • • • NETRON EP2 × +                                             |                                  |                      |                           |        |          |                              |            |        |  |  |  |
|----------------------------------------------------------------------|----------------------------------|----------------------|---------------------------|--------|----------|------------------------------|------------|--------|--|--|--|
| $\leftrightarrow \rightarrow \mathbf{C}$ A Not Secure   2.150.235.85 |                                  |                      |                           |        |          |                              |            | * -    |  |  |  |
| $\mathbb{N} \subseteq \mathbb{T}$ í                                  | © ۲                              | î\ز                  | =                         |        |          |                              |            |        |  |  |  |
| 🌣 Presets                                                            |                                  |                      | Status                    |        |          |                              |            |        |  |  |  |
| O DMX Ports                                                          |                                  |                      | Info                      |        |          |                              |            |        |  |  |  |
| IP Settings                                                          |                                  |                      | Device Type               |        |          | NETRON EP2                   |            |        |  |  |  |
| 🛱 System                                                             |                                  |                      | Device Name<br>IP Address |        |          | NETRON EP2<br>002.150.235.08 | 5          |        |  |  |  |
|                                                                      |                                  |                      | Net Mask                  |        |          | 255.000.000.00               | 0          |        |  |  |  |
|                                                                      |                                  |                      | DMX Ports                 |        |          |                              |            |        |  |  |  |
|                                                                      |                                  |                      | Port#                     | Mode   | Protocol | Universe                     | Frame Rate | RDM    |  |  |  |
|                                                                      |                                  |                      | 1                         | Output | Artnet   |                              | 35Hz       | Enable |  |  |  |
|                                                                      |                                  |                      | 2                         | Output | Artnet   |                              | 35Hz       | Enable |  |  |  |
|                                                                      |                                  |                      |                           |        |          |                              |            |        |  |  |  |
|                                                                      |                                  |                      |                           |        |          |                              |            |        |  |  |  |
|                                                                      |                                  |                      |                           |        |          |                              |            |        |  |  |  |
| IP:002.150.235.085<br>Name:NETRON EP                                 | 2                                |                      |                           |        |          |                              |            |        |  |  |  |
|                                                                      | IP:002.15<br>Name:NE<br>Identify | 0.235.085<br>TRON EF | 5<br>22                   |        |          |                              |            |        |  |  |  |

Identify Button:

Identify sets device into blinking Red/White LEDs and a blinking display to find Netron devices.

## WEB REMOTE MENU: PRESETS - NETRON PRESETS

| ••          | S NETRON EP2   | :    | × +                     |              |                                                   |           | O     |
|-------------|----------------|------|-------------------------|--------------|---------------------------------------------------|-----------|-------|
| ÷           | → C ▲ Not Se   | cure | 2.150.235.85/Preset_Net | on.html      |                                                   |           | ☆ 🚨 : |
| N           | © אד⊇          | î٨   | ≡                       |              | ✓ 1:ArtNet 2.x<br>2:ArtNet 10.x                   |           |       |
| <b>\$</b> 1 | Presets        |      | Netron Presets          |              | 3:ArtNet 192.x<br>4:ArtNet 172.x<br>5:Artnet DHCP |           |       |
| • •         | Netron Presets |      | Select                  | 1:ArtNet 2.x | 6:ArtNet In<br>7:ArtNet In/Thr                    | u         |       |
| • •         | User Presets   |      | Ctort Universe          | 1            | 8:sACN 2.x<br>9:sACN 10.x                         |           |       |
| Οı          | DMX Ports      |      | Start Universe          | 1            | 10:sACN 192.x<br>11:sACN 172.x                    |           |       |
| ٦ı          | IP Settings    |      |                         | Load Preset  | 12:sACN DHCP<br>13:sACN DHCP                      | )<br>I İn |       |
| •           | System         |      |                         |              |                                                   |           |       |
|             |                |      |                         |              |                                                   |           |       |
|             |                |      |                         |              |                                                   |           |       |

## WEB REMOTE MENU: PRESETS - USER PRESETS

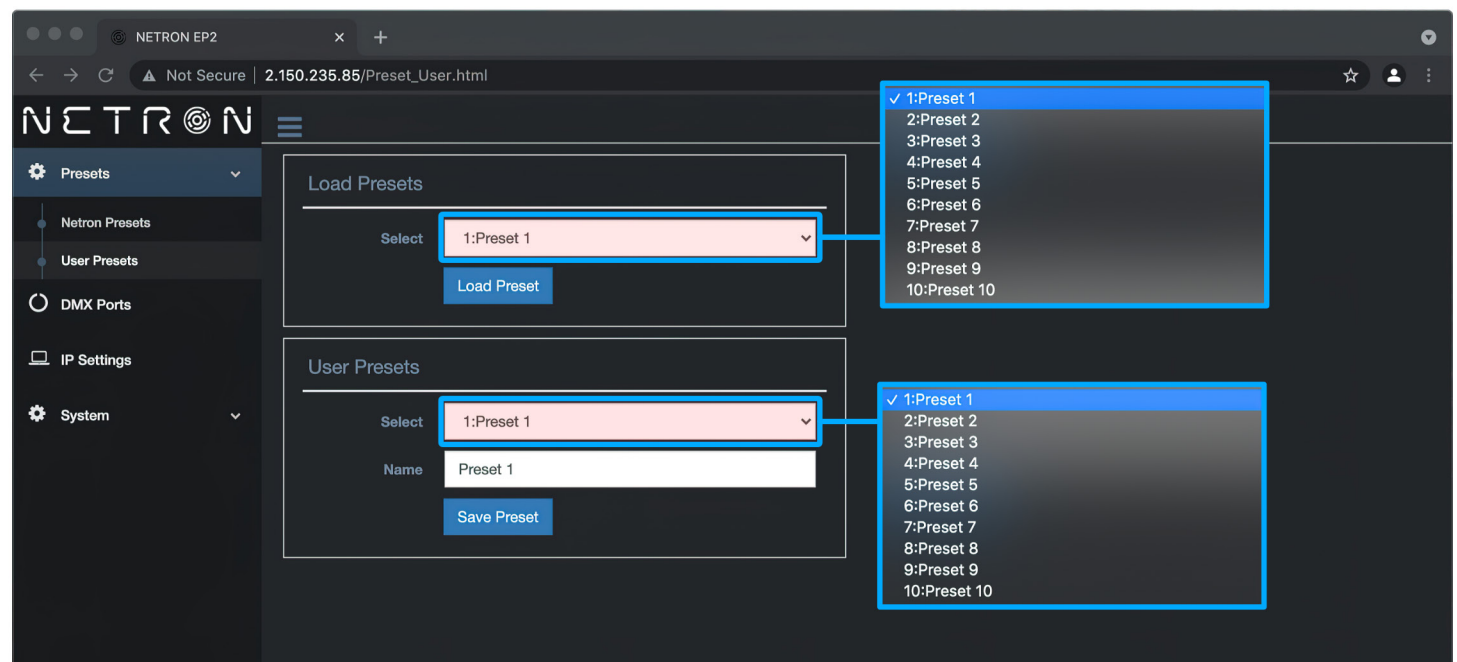

## WEB REMOTE MENU: DMX PORTS - OUTPUT

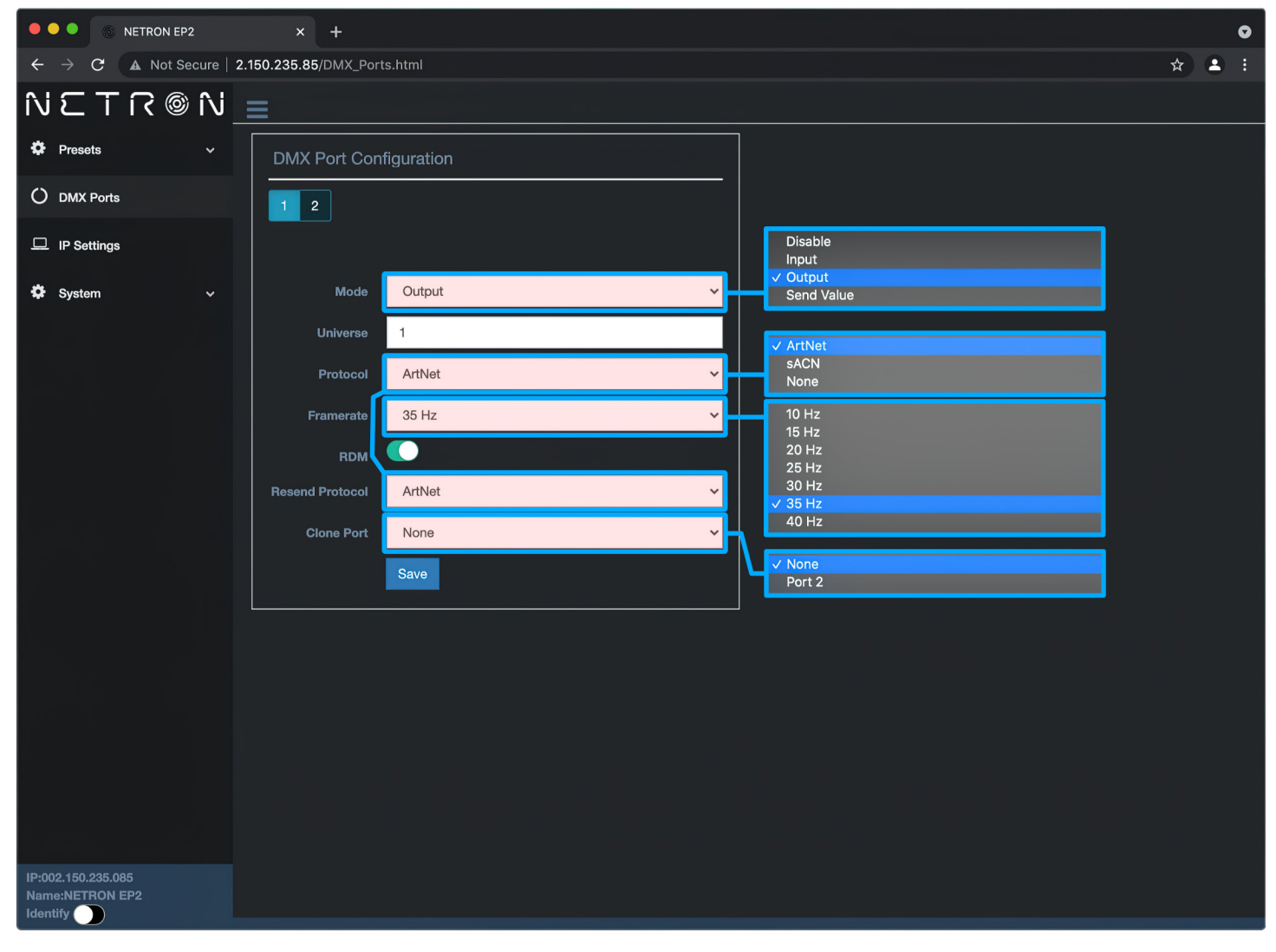

## WEB REMOTE MENU: DMX PORTS - DISABLE

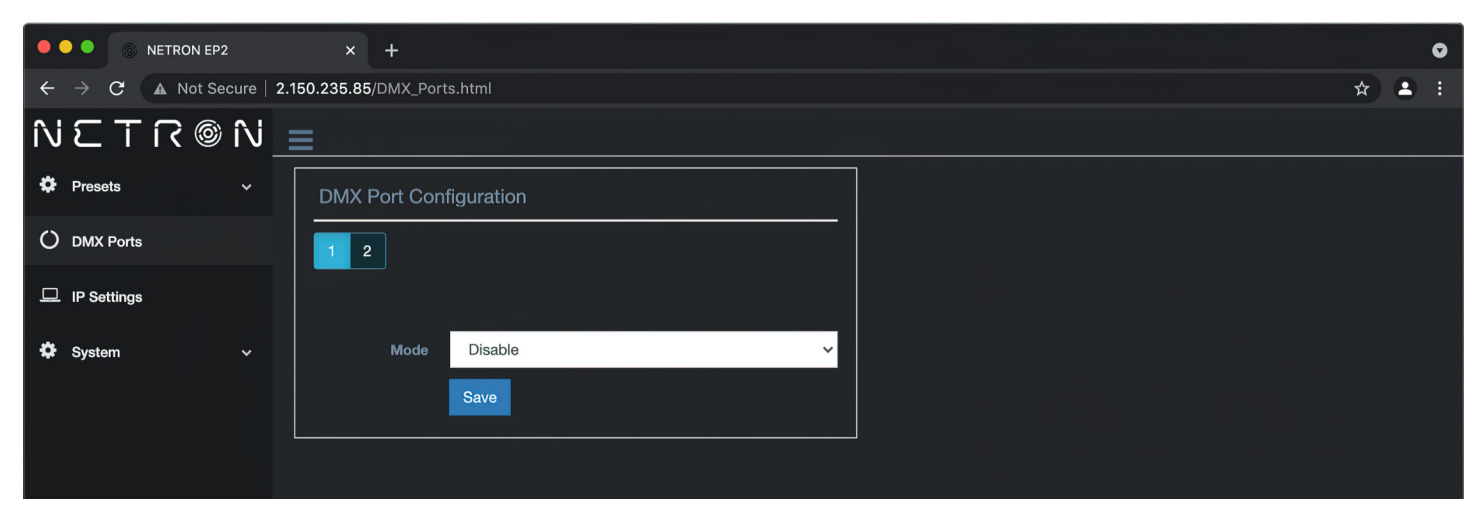

## WEB REMOTE MENU: DMX PORTS - INPUT

| ••  | •               | NETRON EP2 |          | ×          | +         |            |  |   |                          |  |   |     | O |
|-----|-----------------|------------|----------|------------|-----------|------------|--|---|--------------------------|--|---|-----|---|
| ÷   | $\rightarrow$ G | A Not Sec  | ure   2. | 150.235.85 | /DMX_Port | s.html     |  |   |                          |  |   | * - |   |
| íVi | ΞT              | ି ମ        | î∖i _    | =          |           |            |  |   |                          |  |   |     |   |
| ۰   | Presets         |            | ~        | DMX I      | Port Conf | figuration |  |   |                          |  |   |     |   |
| Ö   | DMX Ports       | S          |          | 1 2        | 2         |            |  |   |                          |  |   |     |   |
|     | IP Setting      | S          |          |            |           |            |  |   |                          |  |   |     |   |
| •   | System          |            | ~        |            | Mode      | Input      |  | ~ |                          |  |   |     |   |
|     |                 |            |          |            | Universe  | 1          |  |   |                          |  | _ |     |   |
|     |                 |            |          |            | Protocol  | ArtNet     |  | ~ | ✓ ArtNet<br>sACN<br>None |  |   |     |   |
|     |                 |            |          |            |           | Save       |  |   |                          |  |   |     |   |
|     |                 |            |          |            |           |            |  |   |                          |  |   |     |   |
|     |                 |            |          |            |           |            |  |   |                          |  |   |     |   |
|     |                 |            |          |            |           |            |  |   |                          |  |   |     |   |

## WEB REMOTE MENU: DMX PORTS - SEND VALUE

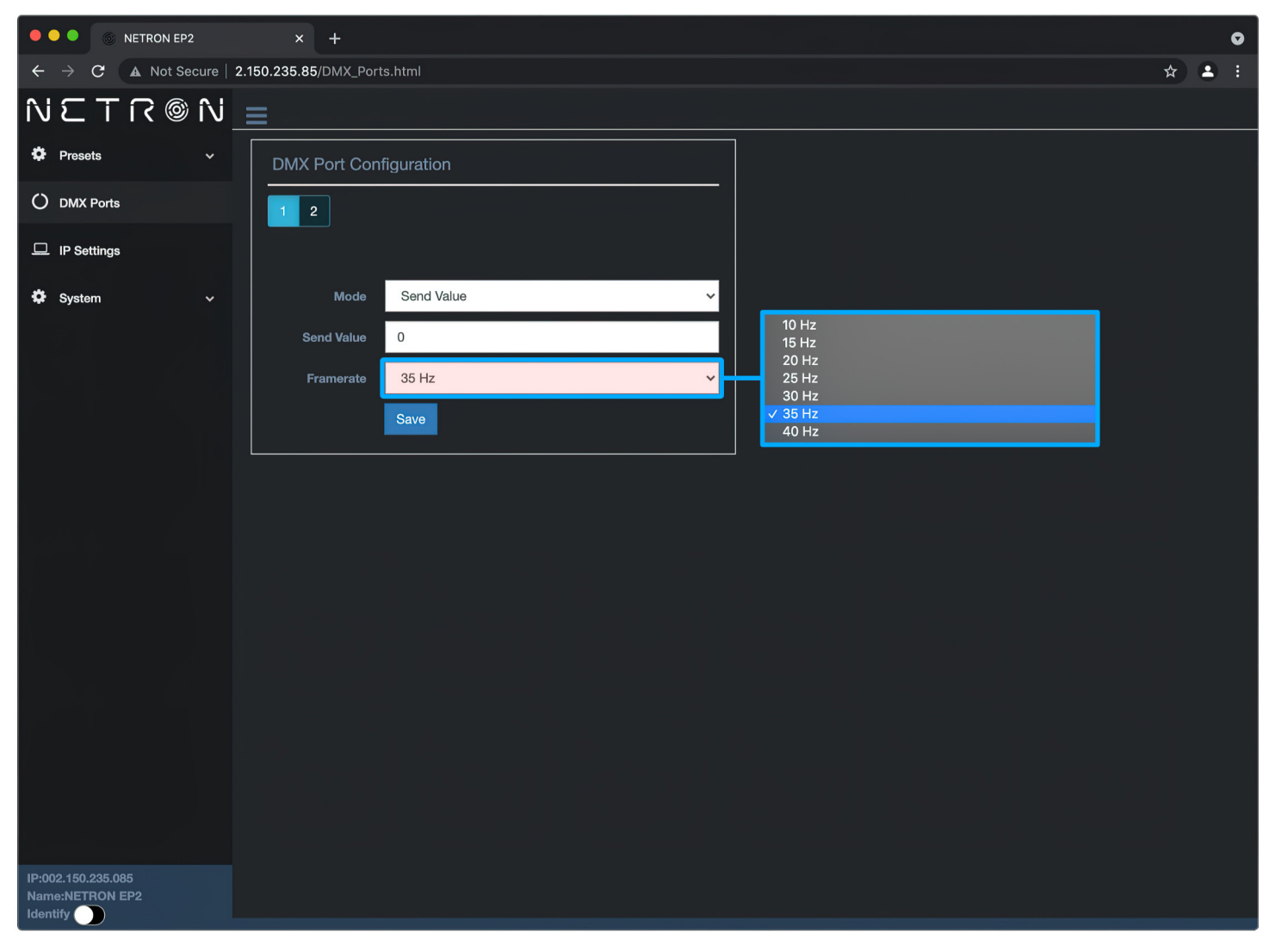

## WEB REMOTE MENU: DMX PORTS - SEND VALUE

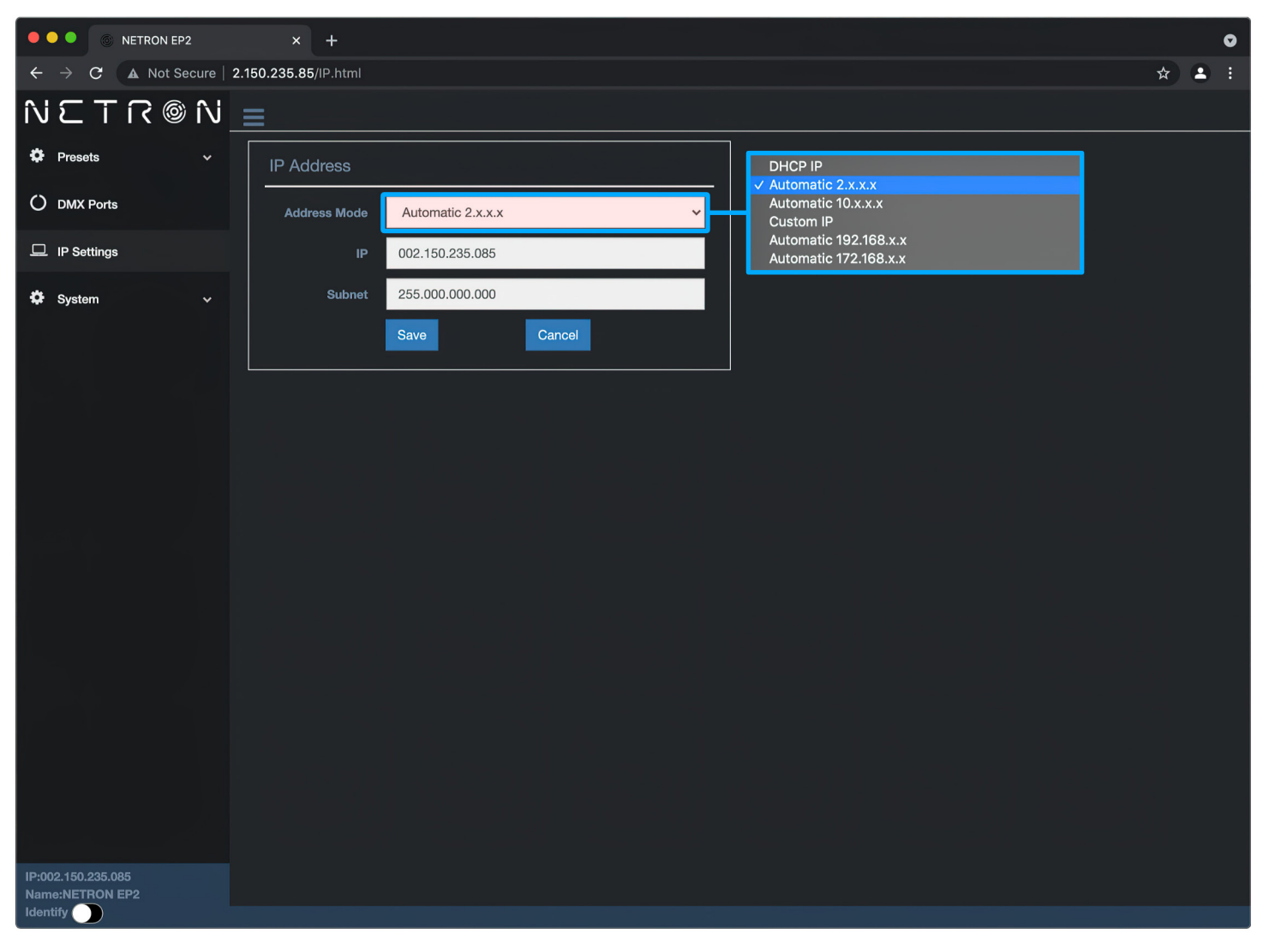

## WEB REMOTE MENU: DMX PORTS - DEVICE SETTINGS

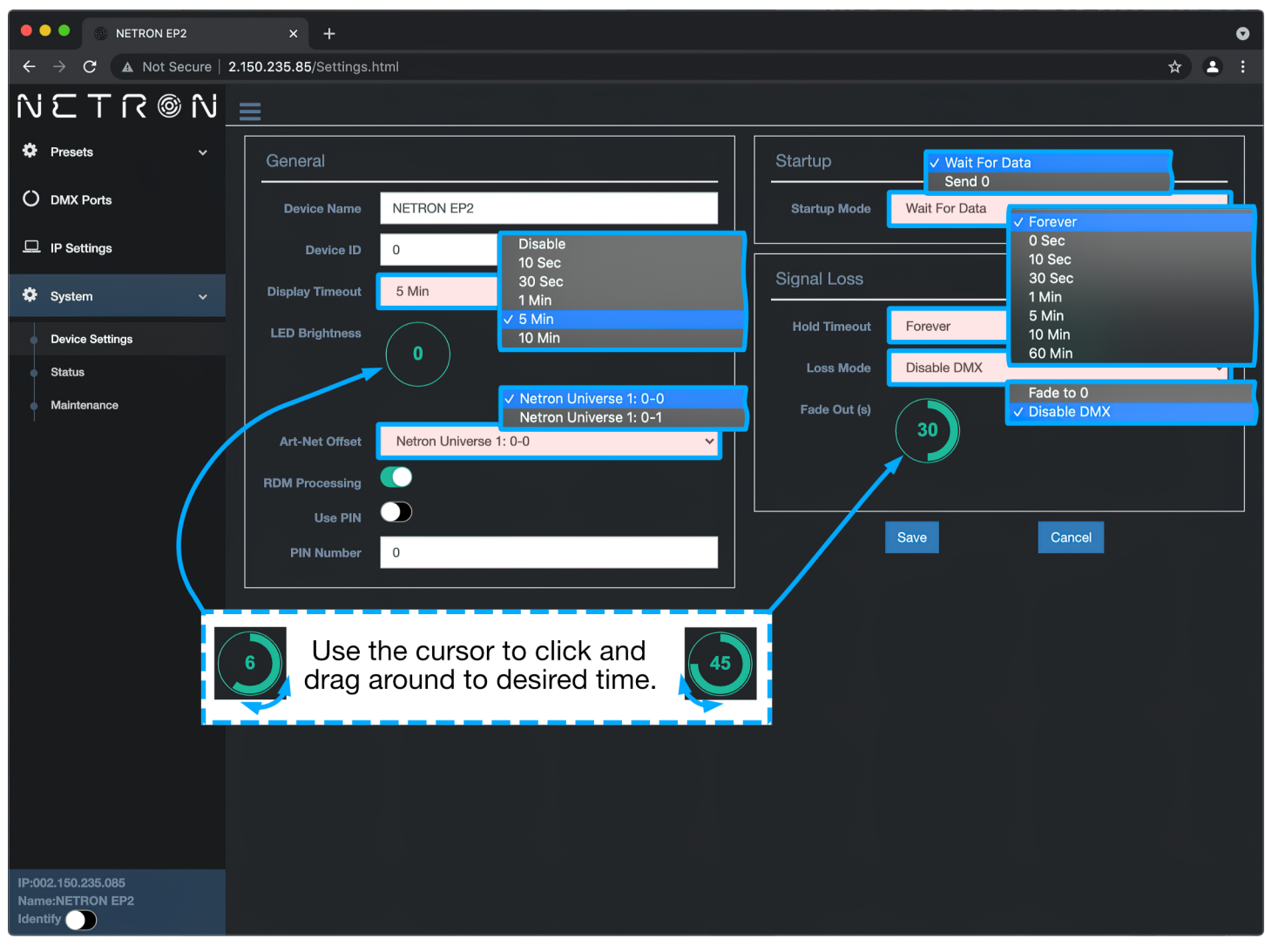

## WEB REMOTE MENU: DMX PORTS - MAINTENANCE

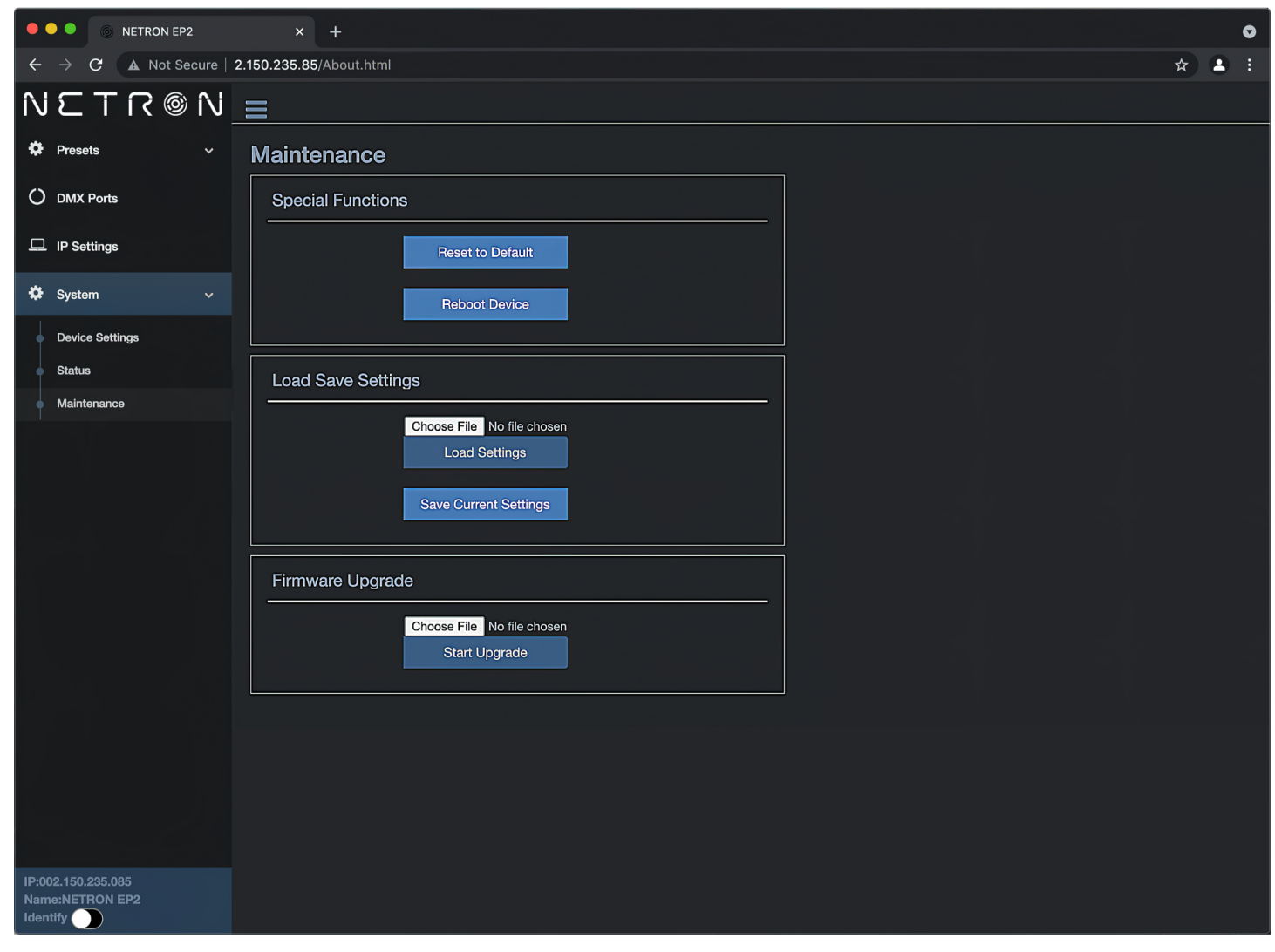

## FIRMWARE UPDATES

Updates for improved performance or to add additional features may be available on <u>www.obsidiancontrol.com.</u>

To install a firmware upgrade, connect to the device through a web browser and open the System – Maintenance menu.

Always back up the configuration first. Export to a file using the web interface.

- Upload the firmware file, then update the device. Do not power cycle during the update process.
- The update is provided in two files, Display NFW and Web IMG. Both need to be installed for a full upgrade.
- Reset to factory defaults.
- Reload the configuration file from the web interface.

Each device has a unique Device IP Address. of

Confirm the upgrade is installed from the Information/Software Version Display.

If the system menu is corrupt and or cannot be opened, then the Netron device can be updated from an IP address e.g. 2.26.206.242/update.html.

| which the one                                                       | shov      | vn below is only an example.                                                                                                    |            |
|---------------------------------------------------------------------|-----------|----------------------------------------------------------------------------------------------------|------------|
|                                                                     | cure 2.18 | × +<br>50.235.85/About.html                                                                                                    | ♥<br>☆ ≗ : |
| <ul> <li>Presets</li> <li>DMX Ports</li> <li>IP Settings</li> </ul> | ~ 1       | Maintenance Special Functions Reset to Default                                                                                                    |            |
| System Device Settings Status                                       | ·         | Reboot Device<br>Load Save Settings                                                                                                    |            |
| Maintenance                                                         |           | Choose File No file chosen<br>Load Settings<br>Save Current Settings                                                                                  |            |
|                                                                     |           | Firmware Upgrade       Name         Choose File No file chosen       NETRON_All_Web_V2.4.img         Start Upgrade       NETRON_EP2_Firmware_V2.4.nfw |            |

Each device has a unique Device IP Address; of which the one shown is only an example.

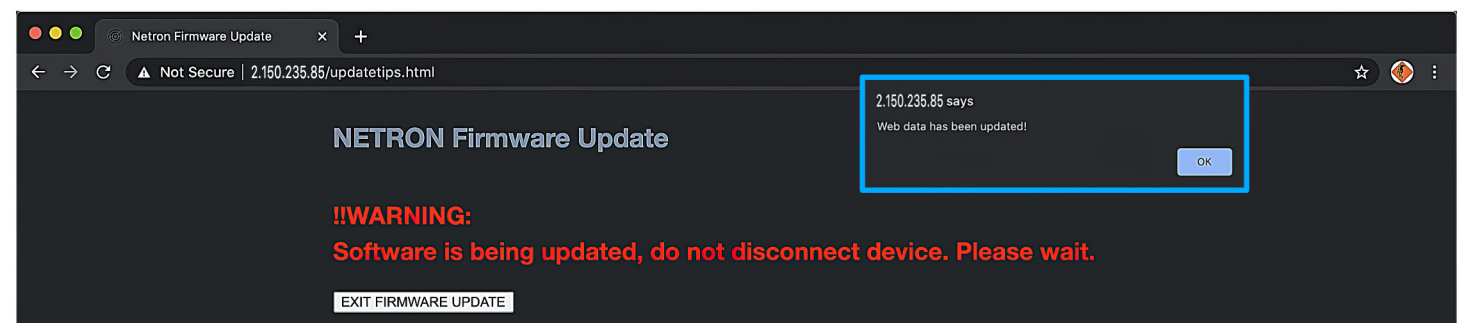

# CONTROL SYSTEMS

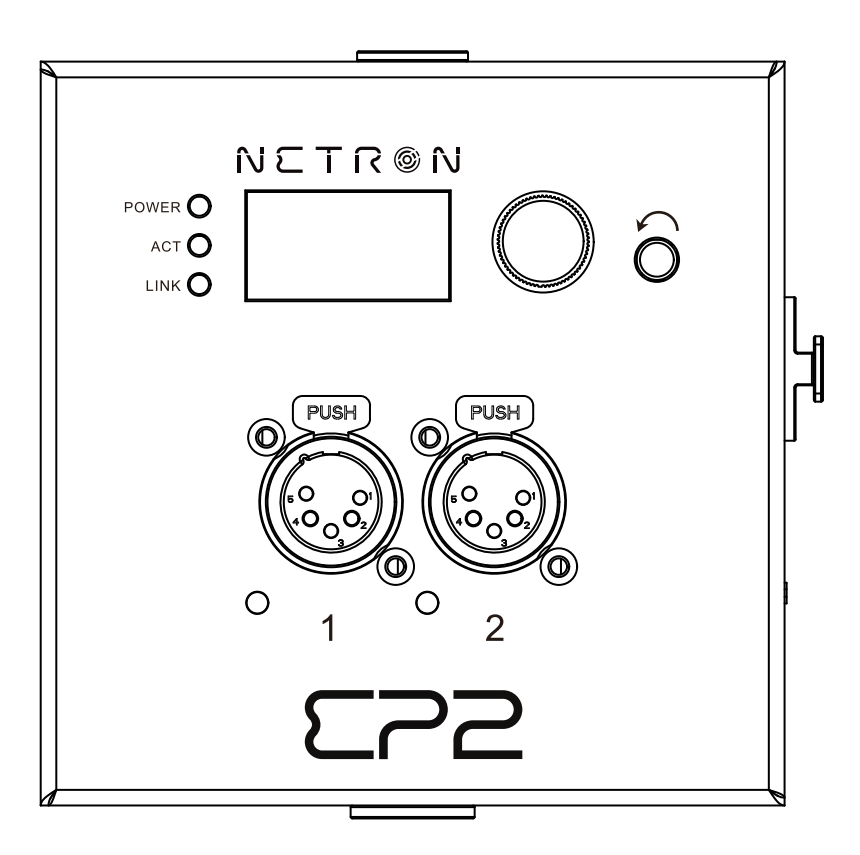

# NETR®N E22 Mode d'emploi

©2024 OBSIDIAN CONTROL SYSTEMS tous droits réservés. Les informations, spécifications, schémas, images et instructions contenus dans ce document sont susceptibles d'être modifiés sans préavis. Le logo Obsidian Control Systems et les noms et numéros de produits d'identification figurant dans ce document sont des marques commerciales d'ADJ PRODUCTS LLC. La protection du droit d'auteur revendiquée comprend toutes les formes et matières de matériel et d'informations protégés par le droit d'auteur désormais autorisées par la loi statutaire ou judiciaire ou accordées ci-après. Les noms de produits utilisés dans ce document peuvent être des marques commerciales ou des marques déposées de leurs sociétés respectives et sont par la présente reconnus. Toutes les marques et tous les noms de produits non ADJ sont des marques commerciales ou des marques déposées de leurs sociétés respectives.

**OBSIDIAN CONTROL SYSTEMS** et toutes les sociétés affiliées déclinent par la présente toute responsabilité pour les dommages matériels, matériels, de bâtiment et électriques, les blessures corporelles et les pertes économiques directes ou indirectes associées à l'utilisation ou à la confiance accordée à toute information contenue dans ce document, et/ou résultant d'un assemblage, d'une installation, d'un montage et d'un fonctionnement inappropriés, dangereux, insuffisants et négligents de ce produit.

#### ELATION PROFESSIONAL B.V.

Junostraat 2 | 6468 EW Kerkrade, The Netherlands +31 45 546 85 66

#### DÉCLARATION DE LA FCC

Cet appareil est conforme à la partie 15 des règles de la FCC. Son fonctionnement est soumis aux deux conditions suivantes : (1) cet appareil ne doit pas provoquer d'interférences nuisibles et (2) cet appareil doit accepter toute interférence reçue, y compris les interférences pouvant provoquer un fonctionnement indésirable.

#### AVERTISSEMENTS ET INSTRUCTIONS SUR LES INTERFÉRENCES DE FRÉQUENCE RADIO DE LA FCC

Ce produit a été testé et jugé conforme aux limites de la partie 15 des règles de la FCC. Ces limites sont conçues pour fournir une protection raisonnable contre les interférences nuisibles dans une installation résidentielle. Cet appareil utilise et peut émettre de l'énergie radiofréquence et, s'il n'est pas installé et utilisé conformément aux instructions fournies, il peut provoquer des interférences nuisibles aux communications radio. Cependant, il n'y a aucune garantie que des interférences ne se produiront pas dans une installation particulière. Si cet appareil provoque des interférences nuisibles à la réception radio ou télévision, ce qui peut être déterminé en éteignant et en rallumant l'appareil, l'utilisateur est encouragé à essayer de corriger les interférences par une ou plusieurs des méthodes suivantes :

- Réorientez ou déplacez l'appareil.
- Augmentez la distance entre l'appareil et le récepteur.
- Branchez l'appareil sur une prise électrique sur un circuit différent de celui sur lequel le récepteur radio est branché.
- Consultez le revendeur ou un technicien radio/TV expérimenté pour obtenir de l'aide.

#### Les économies d'énergie sont importantes (EuP 2009/125/EC)

Les économies d'énergie sont essentielles pour protéger l'environnement. Veuillez éteindre tous les appareils électriques lorsqu'ils ne sont pas utilisés. Pour éviter toute consommation d'énergie en mode veille, débranchez tous les appareils électriques de l'alimentation lorsqu'ils ne sont pas utilisés. Merci ! Version du document : une version mise à jour de ce document peut être disponible en ligne. Veuillez consulter <u>www.obsidiancontrol.com</u> pour obtenir la dernière révision/mise à jour de ce document avant de commencer l'installation et l'utilisation.

| Date       | Version du document | Note                      |  |  |
|------------|---------------------|---------------------------|--|--|
| 27/12/2021 | 1                   | Version initiale          |  |  |
| 12/13/2024 | 1.1                 | Section française ajoutée |  |  |
|            |                     |                           |  |  |
|            |                     |                           |  |  |

## CONTENTS

| INFORMATIONS GÉNÉRALES          |    |  |  |  |
|---------------------------------|----|--|--|--|
| VUE D'ENSEMBLE                  | 5  |  |  |  |
| CONNEXIONS                      | 6  |  |  |  |
| MENU :                          | 8  |  |  |  |
| NAVIGATION                      | 8  |  |  |  |
| HOME SCREEN                     | 8  |  |  |  |
| PRESETS                         | 9  |  |  |  |
| NETRON PRESETS                  | 10 |  |  |  |
| DMX PORTS                       | 11 |  |  |  |
| VIEW AND TEST                   | 12 |  |  |  |
| IP ADDRESS                      | 13 |  |  |  |
| SYSTEM                          | 14 |  |  |  |
| INFORMATION                     | 15 |  |  |  |
| CONFIGURATION DU WEB À DISTANCE | 16 |  |  |  |
| MENU WEB À DISTANCE             |    |  |  |  |
| MISES À JOUR DU FIRMWARE        |    |  |  |  |

# **INFORMATIONS GÉNÉRALES**

#### **INTRODUCTION**

Veuillez lire attentivement et comprendre les instructions contenues dans ce manuel avant d'essayer d'utiliser cet appareil. Ces instructions contiennent des informations importantes sur la sécurité et l'utilisation.

#### **CUSTOMER SUPPORT**

Contactez votre revendeur ou distributeur local Obsidian Controls Systems pour tout besoin de service et d'assistance lié à un produit. Visitez également <u>forum.obsidiancontrol.com</u> pour toute question, commentaire ou suggestion.

OBSIDIAN CONTROL SERVICE EUROPE - Du lundi au vendredi, de 8h30 à 17h00 CET +31 45 546 85 63 | support@obsidiancontrol.com

OBSIDIAN CONTROL SERVICE USA - Du lundi au vendredi, de 08h30 à 17h00 PST +1(844) 999-9942 | <u>support@obsidiancontrol.com</u>

# VUE D'ENSEMBLE

Le **Netron EP2** est une passerelle Ethernet vers DMX compacte avec deux ports compatibles RDM conçus pour un montage mural, un montage sur structure et des installations autonomes.

Il est configurable via l'écran OLED et l'encodeur intégrés, ou la télécommande Web interne. L'EP2 est alimenté via Ethernet ou via la connexion USB-C pratique.

#### CARACTÉRISTIQUES CLÉS DE L'EP2 :

- Prise en charge RDM, ArtNet et sACN
- Préréglages d'usine et utilisateur pour les configurations plug and play
- Alimentation POE ou USB-C
- Écran OLED 1,5" avec bouton rotatif
- Configuration à distance via une page Web interne
- Boîtier compact en aluminium avec revêtement en poudre
- Connexion au PC ONYX pour une solution complète à quatre univers
- Montage encastré, sur mur, sur treillis et autonome

#### LOGICIEL ET EXPLOITATION

Pour la configuration et l'utilisation de toutes les fonctionnalités du logiciel, veuillez mettre à jour les appareils vers la dernière version.

Téléchargez et étudiez les guides d'utilisation complets sur http://obsidiancontrol.com/netron.

Les appareils NETRON Ether-DMX offrent un ensemble de fonctionnalités complet et facile à utiliser, et sont en constante amélioration. Il est conseillé de vérifier périodiquement les mises à jour sur les pages produits d'Obsidian.

# CONNEXIONS :

### **CONNEXIONS ÉLECTRIQUES :**

L'Obsidian Control Systems Netron EP1 est alimenté via USB-C ou POE.

#### **CONNEXIONS DMX :**

Toutes les connexions de sortie DMX sont des XLR femelles à 5 broches ; le brochage de toutes les prises est la broche 1 pour le blindage, la broche 2 pour le froid (-) et la broche 3 pour le chaud (+). Les broches 4 et 5 ne sont pas utilisées. Connectez soigneusement les câbles DMX aux ports respectifs. Pour éviter d'endommager les ports DMX, fournissez un serre-câble et un support. Évitez de connecter les Snakes FOH directement aux ports.

| Pin | Connection   |
|-----|--------------|
| 1   | Com          |
| 2   | Données -    |
| 3   | Donnés +     |
| 4   | Pas connecté |
| 5   | Pas connecté |

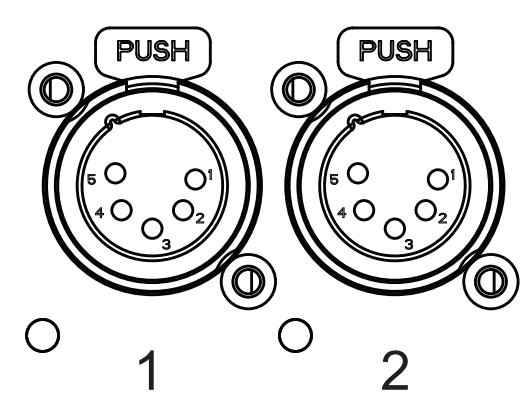

#### **CONNEXION DE DONNÉES ETHERNET**

Le câble Ethernet est connecté sur le côté de l'appareil EP2. Cet appareil ne peut pas être connecté en guirlande. Bien qu'il s'agisse d'un connecteur Ethernet RJ45 verrouillable et que l'utilisation de câbles Ethernet RJ45 verrouillables soit recommandée, n'importe quel connecteur RJ45 convient.

La connexion Ethernet permet également de connecter un ordinateur à l'EP2 pour une configuration à distance via un navigateur Web. Pour accéder à l'interface Web, il suffit de saisir l'adresse IP affichée à l'écran dans n'importe quel navigateur Web connecté à l'appareil. Vous trouverez des informations sur l'accès Web à partir de la page 14 de ce manuel.

## **CONNEXIONS : PANNEAUX AVANT ET LATÉRAUX**

#### CONNEXIONS AVANT :

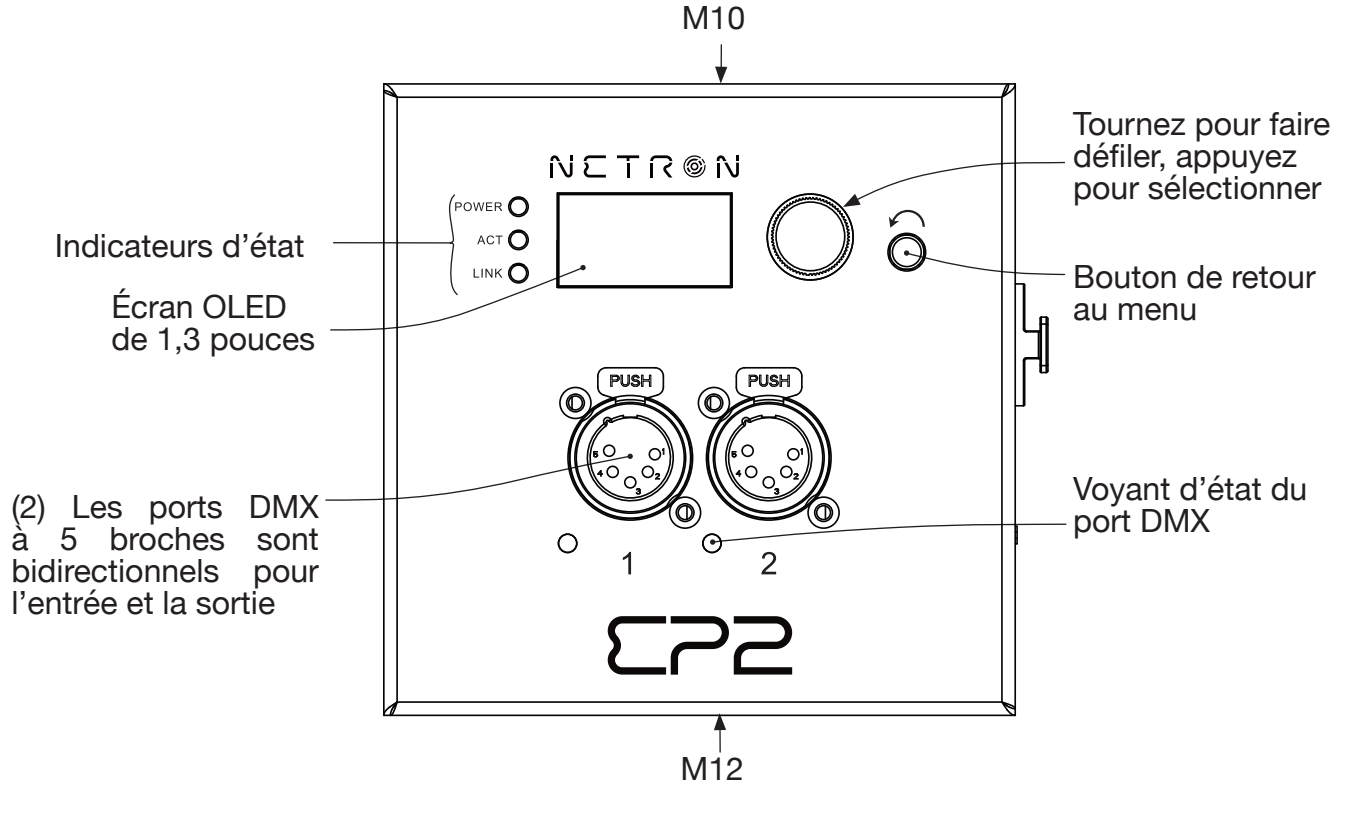

#### LED INDICATEURS D'ÉTAT DES PORTS DMX

| LED Color        | Solid             | Blink     | Routing                   |
|------------------|-------------------|-----------|---------------------------|
| PORTS DMX ROUGES |                   |           |                           |
| PORTS DMX VERT   | Entrée DMX        | DMX perdu |                           |
| PORTS DMX BLUE   | Sortie DMX Stable | DMX perdu |                           |
| PORTS DMX BLANCS |                   |           | Flash sur les paquets RDM |

## **CONNEXIONS LATÉRALES**

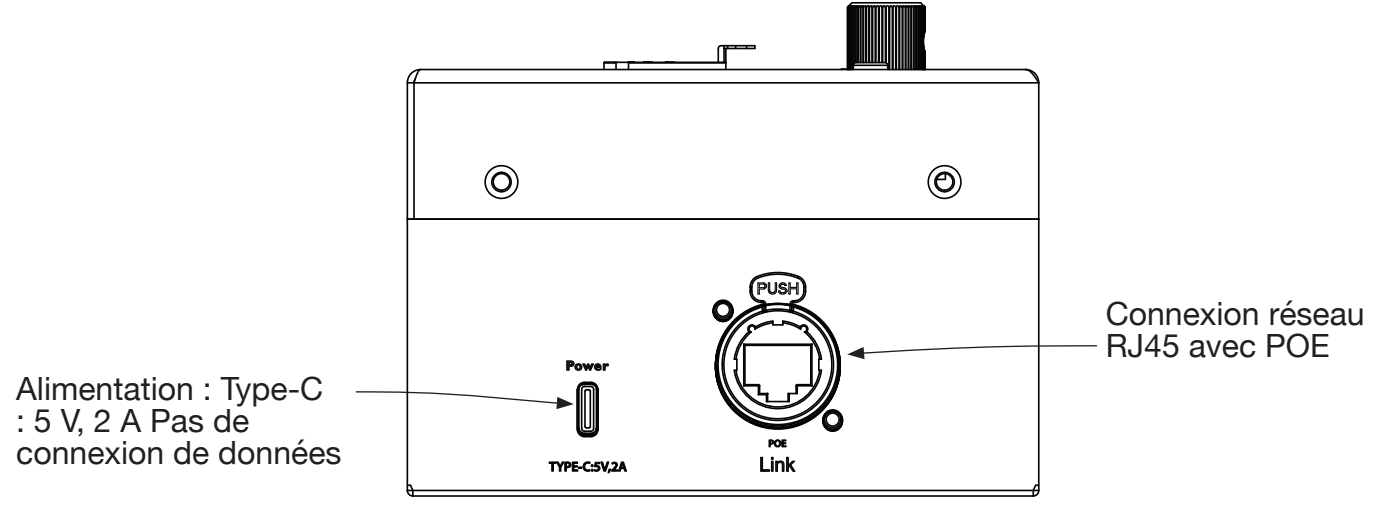

## **MENU: NAVIGATION**

Les appareils Netron utilisent un petit écran OLED pour le retour d'informations et la configuration. L'encodeur permet de naviguer de haut en bas dans le menu, une simple pression sur l'encodeur permet de sélectionner un élément ou d'enregistrer une entrée. Revenez à un menu précédent ou annulez une entrée en appuyant simplement sur la flèche de retour.

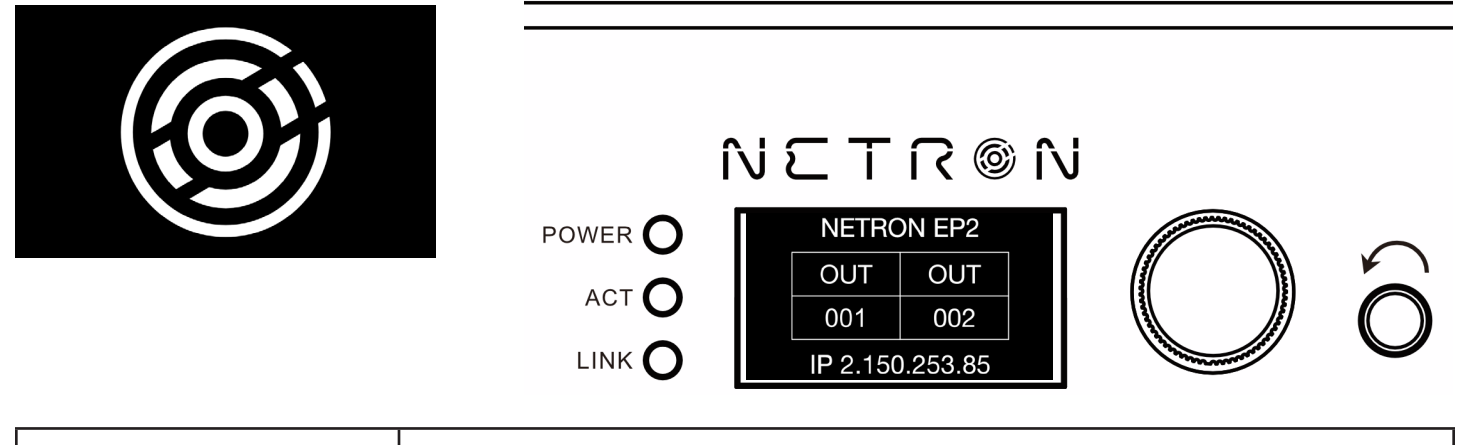

| Roue droite     | Faire défiler vers le bas dans la liste du menu / augmenter les valeurs                                                                                      |  |  |  |  |  |
|-----------------|----------------------------------------------------------------------------------------------------|--|--|--|--|--|
| Roue gauche     | Faire défiler vers le haut dans la liste du menu / diminuer les valeurs                                                                                      |  |  |  |  |  |
| Poussée de roue | Entrer dans le menu, sélectionner un élément de menu, descendre d'un niveau dans le menu, confirmer les valeurs.                                             |  |  |  |  |  |
| Flèche arrière  | Remonter d'un niveau dans l'arborescence du menu, annuler la modification des valeurs, maintenir enfoncé pendant 2 secondes pour revenir à l'écran d'accueil |  |  |  |  |  |

# MENU : ÉCRAN D'ACCUEIL

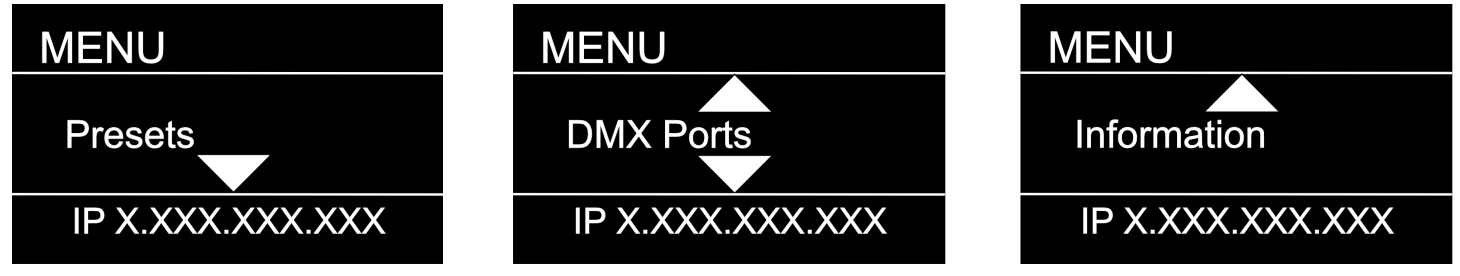

Lorsque vous faites défiler le menu vers le haut ou vers le bas, les flèches indiquent que davantage d'éléments sont disponibles au-dessus ou en dessous de celui affiché et ne s'affichent qu'en cas de besoin.

## **MENU: PRESETS**

Plusieurs préréglages simples sont préprogrammés dans l'appareil pour une configuration rapide. Certains préréglages nécessitent une entrée supplémentaire comme un univers de départ.

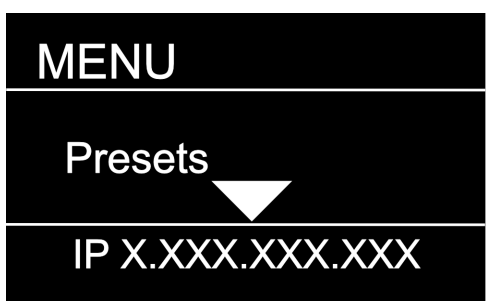

| SUB MENU       | OPTION / VALUES                      |                 |               | DESCRIPTION                 |
|----------------|--------------------------------------|-----------------|---------------|-----------------------------|
|                | 1. ArtNet 2.x                        | Univers 1-32767 |               |                             |
|                | 2. ArtNet 10.x                       | Univers 1-32767 |               |                             |
|                | 3. ArtNet 192.x                      | Univers 1-32767 |               | _                           |
|                | 4. ArtNet 172.x                      | Univers 1-32767 |               |                             |
|                | 5. ArtNet DHCP                       | Univers 1-32767 |               |                             |
|                | 6. ArtNet In                         | Univers 1-32767 |               |                             |
| NETRON Presets | 7. ArtNet In/Thru                    | Univers 1-32767 |               | Voir les préréglages NETRON |
|                | 8. sACN 2.x                          | Univers 1-32767 |               |                             |
|                | 9. sACN 192.x                        | Univers 1-32767 |               | -                           |
|                | 10. sACN 172.x                       | Univers 1-32767 |               | -                           |
|                | 11. sACN 172.x                       | Univers 1-32767 |               | -                           |
|                | 12. sACN DHCP                        | Univers 1-32767 |               | -                           |
|                | 13. sACN DHCP In                     | Univers 1-32767 |               |                             |
|                |                                      |                 |               |                             |
|                |                                      |                 |               |                             |
| USER PRESETS   | 1. MyPreset 1<br><br>10. MyPreset 10 | Load Preset     | Preset Loaded |                             |

# **MENU: NETRON PRESETS**

Ces préréglages simples sont préprogrammés dans l'appareil pour une configuration rapide. Certains préréglages nécessitent une entrée supplémentaire comme un univers de départ.

| Label          | Ethern            | et          |           |           | Ports DMX |        |  |
|----------------|-------------------|-------------|-----------|-----------|-----------|--------|--|
|                | Adresse IP        | Sous-réseau | Protocole | Option    | 1         | 2      |  |
| Artnet 2.x     | Automatique 2.x   | 255.0.0.0   | Artnet    | Univers # | Sortie    | Sortie |  |
|                |                   |             |           | X         | Х         | X+1    |  |
|                |                   |             | RDM       |           | Oui       |        |  |
| Artnet 10.x    | Automatique 10.x  | 255.0.0.0   | Artnet    | Univers # | Sortie    | Sortie |  |
|                |                   |             |           | Х         | Х         | X+1    |  |
|                |                   |             | RDM       |           | 0         | ui     |  |
| Artnet 192.x   | Automatique 192.x | 255.0.0.0   | Artnet    | Univers # | Sortie    | Sortie |  |
|                |                   |             |           | Х         | Х         | X+1    |  |
|                |                   |             | RDM       |           | 0         | ui     |  |
| Artnet 172.x   | Automatique 172.x | 255.0.0.0   | Artnet    | Univers # | Sortie    | Sortie |  |
|                | · · · ·           |             |           | Х         | Х         | X+1    |  |
|                |                   |             | RDM       |           | 0         | ui     |  |
| Artnet DHCP    | DHCP              | DHCP        | Artnet    | Univers # | Sortie    | Sortie |  |
|                |                   |             |           | Х         | Х         | X+1    |  |
|                |                   |             | RDM       |           | Ye        | es     |  |
| Artnet Dans    | Automatique 2.x   | 255.0.0.0   | Artnet    | Univers # | Entrée    | Entrée |  |
|                |                   |             |           | X         | X         | X+1    |  |
| sACN 2.x       | Automatique 2.x   | 255.0.0.0   | sACN      | Univers # | Sortie    | Sortie |  |
|                |                   |             |           | Х         | Х         | X+1    |  |
|                |                   |             | RDM       |           | 0         | ui     |  |
| sACN 10.x      | Automatique 10.x  | 255.0.0.0   | sACN      | Univers # | Sortie    | Sortie |  |
|                |                   |             |           | Х         | Х         | X+1    |  |
|                |                   |             | RDM       |           | 0         | ui     |  |
| sACN 192.x     | Automatique 192.x | 255.0.0.0   | sACN      | Univers # | Sortie    | Sortie |  |
|                |                   |             |           | Х         | Х         | X+1    |  |
|                |                   |             | RDM       |           | 0         | ui     |  |
| sACN 172.x     | Automatique 172.x | 255.0.0.0   | SACN      | Univers # | Sortie    | Sortie |  |
|                |                   |             |           | X         | X         | X+1    |  |
|                |                   |             | RDM       |           | 0         | ui     |  |
| SACN DHCP      | DHCP              | DHCP        | SACN      | Univers # | Sortie    | Sortie |  |
|                | Diffe             | Bridi       | 0,1011    | X         | X         | X+1    |  |
|                |                   |             | RDM       |           | 0         | ui     |  |
| SACN DHCP Dans | DHCP              | DHCP        | SACN      | Univers # | Entrée    | Entrée |  |
|                | Brior             | Briot       | 0/10/1    | X         | X         | X+1    |  |
|                |                   |             |           | -         |           |        |  |

## **MENU: DMX PORTS**

Sélectionnez un numéro de port pour ajuster ses paramètres. Selon le mode, certaines options ne sont pas pertinentes et sont masquées sur l'écran ou l'interface Web.

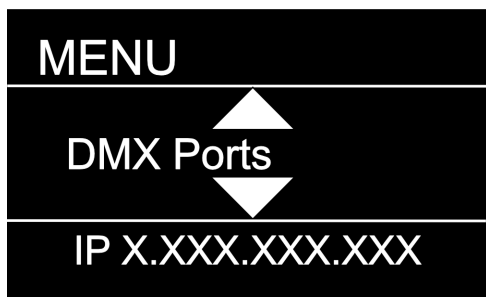

| SUB MENU | ΟΡΤΙΟ    | N / VALUES    |       | DESCRIPTION                                                             |  |
|----------|----------|---------------|-------|-------------------------------------------------------------------------|--|
|          |          | Disable       |       | Le port est désactivé.                                                  |  |
| Port 1   | Mode     | Input         |       | Le port reçoit les valeurs DMX et les attribue à l'univers sélectionné. |  |
| Dort 9   |          | Output        |       | Le port envoie des valeurs DMX sur l'univers sélectionné.               |  |
| Port 2   |          | Send<br>Value | 0–255 | Envoyer une valeur DMX statique.                                        |  |
|          | Universe | 1 – 32767     |       | Sélectionnez l'univers EtherDMX.                                        |  |
|          |          | Art-Net       |       |                                                                         |  |
|          | Protocol | sACN          |       | Sélectionnez le protocole EtherDMX par port.                            |  |
|          |          | None          |       | · · · ·                                                                 |  |

## MENU: VIEW AND TEST

Sélectionnez un mode d'affichage et de test pour tester. Selon le mode, certaines options ne sont pas pertinentes et sont masquées de l'écran ou de l'interface Web.

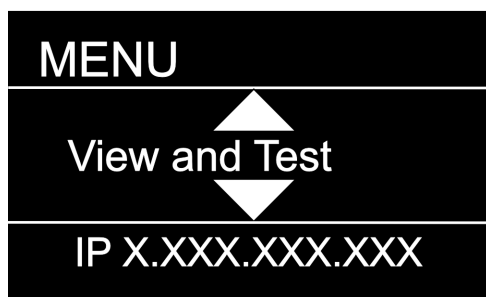

| SUB MENU      |             | OPTION / VA                                  | LUES                   | DESCRIPTION                                                                                                    |
|---------------|-------------|----------------------------------------------|------------------------|----------------------------------------------------------------------------------------------------|
|               |             | View                                         | Port 1 – 2             | Afficher les valeurs DMX d'un port spécifique.                                                                                                    |
| DMX View      | /iew        | Start Monitor                                |                        | Démarrer la surveillance des valeurs. Utiliser<br>l'encodeur pour sélectionner l'adresse DMX<br>souhaitée. Appuyer sur l'encodeur pour modifier le<br>style d'affichage (grille, liste, adresse)                                                                                                    |
|               | DMX V       | Port 1<br>DMXx 0<br>Value 25<br>IP X.XXX.XXX | 5 1<br>5 2<br>XXX      | Port 1         x         Port 1         x           1         501                                                                                                    |
|               |             | Universe                                     | 1 – 32767              | Afficher un univers Art-Net spécifique                                                                                                    |
|               | ïew         | Start Monitor                                |                        | Start Monitoring Values. Use Encoder to dial to the desired DMX address. Push Encoder to change display readout style (Grid, List, Address)                                                                                                    |
| Art Net View  | ArtNet V    | Port 1<br>DMXx 0<br>Value 25<br>IP X.XXX.XXX | 1<br>5 1<br>5 2<br>XXX | Port 1         x         Port 1         x           1         501                                                                                                    |
|               |             | Universe                                     | 1 – 32767              | Afficher un univers sACN spécifique.                                                                                                    |
|               | /iew        | Start Monitor                                |                        | Démarrer la surveillance des valeurs. Utiliser<br>l'encodeur pour sélectionner l'adresse DMX<br>souhaitée. Appuyer sur l'encodeur pour modifier le<br>style d'affichage (grille, liste, adresse)                                                                                                    |
| sACN View     | sACN V      | Port 1<br>DMXx 0<br>Value 25<br>IP X.XXX.XXX | 5 1<br>5 2<br>XXX      | Port 1         x         Port 1         x           1         501         501         1         1         1         1         1         1         1         1         1         1         1         1         1         1         1         1         1         1         1         1         1         1         1         1         1         1         1         1         1         1         1         1         1         1         1         1         1         1         1         1         1         1         1         1         1         1         1         1         1         1         1         1         1         1         1         1         1         1         1         1         1         1         1         1         1         1         1         1         1         1         1         1         1         1         1         1         1         1         1         1         1         1         1         1         1         1         1         1         1         1         1         1         1         1         1         1         1         1 |
|               | ť           |                                              | Port 1 – 2             | Envoyer les valeurs du générateur sur un port spécifique.                                                                                                    |
| DMX Port Test | Po          | Output                                       | All Ports              | Envoyer les valeurs du générateur sur tous les ports.                                                                                                    |
| DWXT OIT 1031 | NA<br>Te    | Speed                                        | 1 – 10, Manual         | Sélectionnez la vitesse du générateur.                                                                                                    |
|               |             | Value                                        | 0 -255                 |                                                                                                    |
|               | it let      | Universe                                     | 1 – 32767              | Sélectionnez l'univers Art-Net                                                                                                    |
| Art Net Test  | ArtN<br>Tes | Speed                                        | 1 – 10, Manual         | Sélectionnez la vitesse du générateur.                                                                                                    |
|               |             | Value                                        | 0 -255                 |                                                                                                    |
|               | sN          | Universe                                     | 1 - 32767              | Sélectionnez l'univers sACN.                                                                                                    |
| SAGNTESL      | SA(<br>Te   | Speed                                        | 1 – 10, Manual         | Selectionnez la vitesse du générateur.                                                                                                    |
|               |             | value                                        | 0 -255                 |                                                                                                    |

## **MENU: IP ADDRESS**

Définissez l'adresse IP de l'appareil souhaité dans ce menu. Chaque appareil Netron est configuré sur une adresse 2.x.x.x unique en usine et après chaque réinitialisation sur cette valeur par défaut. Pour les systèmes Art-Net, il ne devrait jamais être nécessaire de modifier cette adresse IP. Toute adresse et tout sous-réseau personnalisés peuvent être attribués afin que le nœud puisse fonctionner dans n'importe quel environnement réseau.

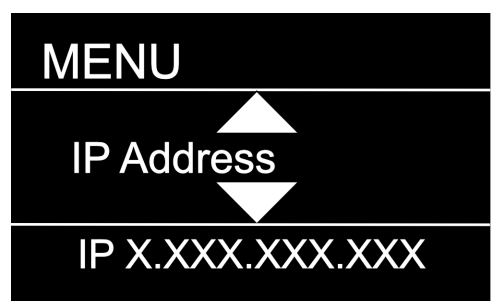

| SUB MENU        | ΟΡΤΙ             | ON / VALUES                  | ;                  | DESCRIPTION                                                                                                    |
|-----------------|------------------|------------------------------|--------------------|----------------------------------------------------------------------------------------------------|
| DHCP IP         | DHCP IP          |                              |                    | L'appareil attend une adresse de serveur DHCP<br>Après 30 s, il s'attribue une adresse unique<br>169.254.x.x mais continue de surveiller les<br>requêtes du serveur DHCP. |
| Automatic 2.x   | Automatic 2.x    |                              |                    | L'appareil est configuré sur une adresse<br>2.x.x.x unique, sous-réseau 255.0.0.0                                                                                         |
| Automatic 10.x  | Automatic 10.x.x |                              |                    | L'appareil est configuré sur une adresse<br>unique 10.x.x.x, sous-réseau 255.0.0.0                                                                                        |
| Custom IP       | Custom IP        | IP Address<br>Subnet<br>Mask | x.x.x.x<br>x.x.x.x | Attribuez les numéros souhaités. L'appareil<br>ne vérifie pas la validité des valeurs<br>d'adresse et de sous-réseau.                                                     |
| Automatic 192.x | Automatic 192.x  |                              |                    | L'appareil est configuré sur une adresse<br>unique 192.x.x.x, sous-réseau 255.0.0.0                                                                                       |
| Automatic 172.x | Automatic 172.x  |                              |                    | L'appareil est configuré sur une adresse<br>unique 172.x.x.x, sous-réseau 255.0.0.0                                                                                       |
|                 |                  |                              |                    |                                                                                                    |

## **MENU: SYSTEM**

Ce menu contient tous les paramètres pour configurer et gérer l'appareil.

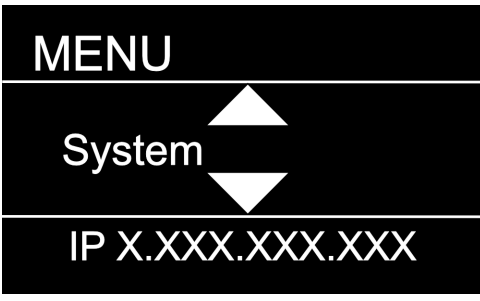

| SUB MENU       |                 | OPTION / V               | ALUES                           |                                                               | DESCRIPTION                                                                                                    |
|----------------|-----------------|--------------------------|---------------------------------|---------------------------------------------------------------|----------------------------------------------------------------------------------------------------|
| Device Name    | Device<br>Name  | 12 Character Label       |                                 |                                                               | Définir un nom d'appareil.                                                                                                    |
| Device ID      | Device ID       | 0-999                    |                                 |                                                               | Définir un ID d'appareil facultatif.                                                                                                    |
|                |                 | Display Timeout          | Disable                         |                                                               | L'affichage reste allumé indéfiniment.                                                                                                    |
|                |                 | Courses Duishtrassa      | 10s, 30s,                       | 1m, 5m, 10m                                                   | L'affichage s'éteint après ce délai.                                                                                                    |
| Diaplay        | lay             | Screen Brightness        | 1-10                            |                                                               | Regier la luminosité des LED suent. Déclez la sur 0 pour                                                                                                    |
| Display        | Disp            | LED Brightness           | 0-10                            |                                                               | les désactiver.                                                                                                    |
|                |                 |                          | Device In                       | fo                                                            | L'écran affiche les informations sur le port et la connectivité,                                                                                                    |
|                |                 | Home Screen              | Cue Browser                     |                                                               | L'écran affiche une liste de repères enregistrés qui peuvent<br>être facilement parcourus et démarrés par la roue codeuse,                                                                                                    |
| Art-Net Offset | ArtNet<br>Start | Universe 1<br>Universe 0 |                                 |                                                               | L'univers 1 est envoyé à Art-Net 0-0,<br>L'univers 1 est envoyé à Art-Net 0-1,                                                                                                    |
|                | D.              |                          | Lock                            | Disable                                                       | L'appareil ne nécessite pas de code PIN.                                                                                                    |
|                | Lock Device     |                          |                                 | Timeout                                                       | L'appareil demande un code PIN après l'expiration du délai d'affichage.                                                                                                    |
| Lock Device    |                 | PIN: 000 (011)           | Manual<br>Lock:<br>000<br>(011) | Lock/Unlock                                                   | Verrouiller l'appareil immédiatement.                                                                                                    |
| Startup        | Startup         | Wait for Data            |                                 |                                                               | Aucun DMX n'est envoyé tant que des données valides<br>ne sont pas reçues pour les ports. Les dernières valeurs<br>entrantes continuent d'être envoyées sur les ports<br>jusqu'à l'expiration du délai. Une fois le délai écoulé,<br>l'appareil effectuera l'une des actions ci-dessous. |
|                |                 | Send 0                   |                                 |                                                               |                                                                                                    |
| Signal Loop    | Loss            | Hold Last Look           | Forever, (<br>1m, 5m,           | 0s, 10s, 30s,<br>10m, 60m                                     | Les dernières valeurs entrantes continuent d'être envoyées<br>sur les ports jusqu'à l'expiration du délai. Une fois le délai<br>écoulé, l'appareil effectuera l'une des actions ci-dessous.                                                                                              |
| Signal Loss    | ignal           | Fade to 0                | 0-60s (30                       | s)                                                            | Fondu enchaîné vers DMX 0. Réglez sur 0 s pour une sortie instantanée.                                                                                                    |
|                | S               | Disable DMX              |                                 |                                                               | Le trafic DMX est désactivé sur tous les ports.                                                                                                    |
| Backup Copfig  | kup<br>nfig     | Save Config              | Config Sa                       | aved                                                          | Enregistrer la configuration actuelle, y compris toutes les données de repère.                                                                                                    |
| Backup Connig  | Col             | Load Config              | Config Lo                       | baded                                                         | Recharger la configuration. Les sauvegardes peuvent<br>être exportées et importées depuis l'interface Web.                                                                                                    |
| PDM Processing | )M<br>ssing     | All Disable              |                                 |                                                               | Désactive le traitement RDM sur l'appareil                                                                                                    |
| RDM Processing | Proce           | All Enable               |                                 |                                                               | Active tous les traitements RDM sur l'appareil                                                                                                    |
| Factory Reset  | ry Reset        | Pin: 000 (011)           | Confirm                         | Device will<br>be reset<br>to factory<br>defaults. Yes/<br>No | Réinitialisez l'appareil aux paramètres d'usine par<br>défaut. Cela rechargera le préréglage NETRON 1. Tous<br>les repères sont supprimés et tous les paramètres sont<br>réinitialisés par défaut.                                                                                       |
|                | Factor          | Pin: 000 (007)           | Confirm                         | Device will be<br>reset to User<br>Preset 1. Yes/<br>No       | Réinitialisez l'appareil sur le préréglage utilisateur 1.                                                                                                    |

## **MENU: INFORMATION**

Ce menu fournit des informations sur l'appareil.

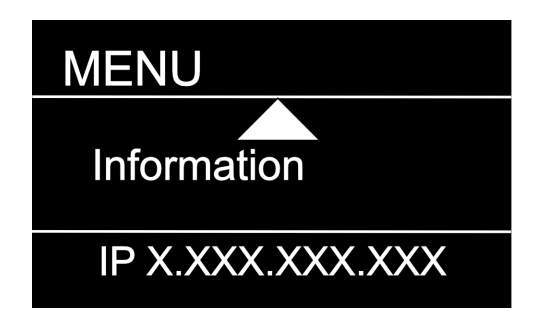

| SUB MENU         |                  | <b>OPTION / VALUES</b>     | DESCRIPTION                                            |
|------------------|------------------|----------------------------|--------------------------------------------------------|
| Software Version | Software Version | Boot SW V#<br>Firmware: V# | Afficher la version actuelle du logiciel.              |
| Product On Time  | Product On Time  | Time: XXXXX(H)             | Durée totale pendant laquelle l'appareil a été allumé. |
| MAC Address      | Mac Address      | :X:X:X:X:X                 | Affiche l'adresse MAC.                                 |
| RDM UID          | RDM UID          | UID1: xxxx                 | Affiche l'UID RDM du produit.                          |

## **CONFIGURATION DU WEB À DISTANCE**

Assurez-vous que l'appareil et un ordinateur ne partagent pas d'adresse IP, mais se trouvent dans la même plage d'adresses IP et sont connectés.

| Ethernet Status                                                                                                    | × | Ethernet Properties                                                                                                    | × | Internet Protocol Version 4 (TCP/IPv4) Properties                                                                                                    |  |
|----------------------------------------------------------------------------------------------------|---|----------------------------------------------------------------------------------------------------|---|----------------------------------------------------------------------------------------------------|--|
| General                                                                                                    |   | Networking Sharing                                                                                                    | _ | General                                                                                                    |  |
| Connection<br>IPv4 Connectivity: No network access<br>IPv6 Connectivity: No network access<br>Media State: Enabled<br>Duration: 00:28:37<br>Speed: 1.0 Gbps<br>Dgtalls | - | Connect using:<br>Intel(R) Ethemet Connection (2) I219-LM<br>Configure<br>This connection uses the following items:<br>This connection uses the following items:<br>Client for Microsoft Networks<br>Client for Microsoft Networks<br>Client Sharing for Microsoft Networks<br>Client Sharing for Microsoft Networks<br>Client Sharing for Microsoft Networks<br>Client Sharing for Microsoft Networks<br>Client Sharing for Microsoft Networks<br>Microsoft Network Adapter Multiplexor Protocol<br>LDP Protocol Driver |   | You can get IP settings assigned automatically if your network supports<br>this capability. Otherwise, you need to ask your network administrator<br>for the appropriate IP settings.<br>O Obtain an IP address automatically<br>Use the following IP address:<br>IP address:<br>2 . 26 . 206 . 200<br>Subnet mask:<br>255 . 0 . 0 . 0<br>O effault gateway:<br> |  |
| Activity Sent Received<br>Bytes: 172,396   1,081,032<br>Properties Plisable Diagnose                                                                                   | - | Install     Install     Properties     Description     Transmission Control Protocol/Internet Protocol. The default     wide area network protocol that provides communication     across diverse interconnected networks.                                                                                                    |   | Obtain DNS server address automatically <ul> <li>Use the following DNS server addresses:</li> <li>Preferred DNS server:</li> <li>.</li> <li>Alternate DNS server:</li> <li>.</li> </ul> Alternate DNS server:         .           Validate settings upon exit         Adganced           Adganced                                                                |  |
| Close                                                                                                    |   | OK Cancel                                                                                                    |   | OK Cancel                                                                                                    |  |

Exemple de configuration PC : Veuillez noter que les résultats de la configuration de votre PC peuvent varier.

|                                 |                          | Networl         | <                  | Q Search         |
|---------------------------------|--------------------------|-----------------|--------------------|------------------|
|                                 | Location:                | Automatic       | <b>○</b>           |                  |
| Ethernet<br>Connected           | $\langle \cdots \rangle$ | Status:         | Connected          | e and has the IP |
| Bluetooth PAN     Not Connected | 8                        |                 | address 2.1.128.1. |                  |
| • Wi-Fi<br>Off                  | (((+                     | Configure IPv4: | Manually           | 0                |
| ThundeIt Bridg                  | <sup>ge</sup> ()         | IP Address:     | 2.1.128.1          |                  |
| Not Connected                   |                          | Subnet Mask:    | 255.255.0.0        |                  |
|                                 |                          | Router:         |                    |                  |
|                                 |                          | DNS Server:     |                    |                  |
|                                 |                          | Search Domains: |                    |                  |
|                                 |                          |                 |                    |                  |
|                                 |                          |                 |                    |                  |
|                                 |                          |                 |                    |                  |
| + - *                           |                          |                 |                    | Advanced ?       |
|                                 |                          |                 |                    |                  |
|                                 |                          |                 |                    |                  |

**Exemple de configuration MAC OS :** Veuillez noter que les résultats de votre configuration MAC OS peuvent varier.

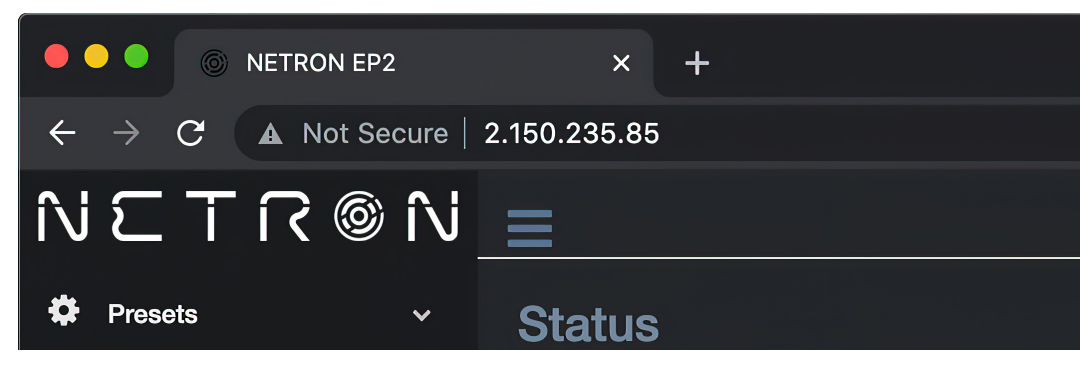

**Exemple de navigateur :** Saisissez l'adresse IP de l'appareil dans un navigateur Web pour accéder à la page de l'appareil.

# MENU WEB À DISTANCE : HOMEPAGE

Veuillez noter que les appareils Netron ne sont pas compatibles avec Microsoft Internet Explorer. De plus, le logiciel antivirus AVAST est connu pour bloquer les communications importantes avec NETRON et doit être désactivé pour que l'interface Web et les mises à jour du micrologiciel fonctionnent.

| ••• • • • •                       | ETRON EP2  |            | × +         |                                                                                                    |          |                |            |        |    | o   |
|-----------------------------------|------------|------------|-------------|----------------------------------------------------------------------------------------------------|----------|----------------|------------|--------|----|-----|
| $\leftrightarrow$ $\rightarrow$ C | 🛦 Not Secu | ire   2.1  | 50.235.85   |                                                                                                    |          |                |            |        | \$ | • : |
| $N \subseteq T f$                 | آ ® ۲      | <u>ا</u> ا |             |                                                                                                    |          |                |            |        |    |     |
| 🌣 Presets                         |            |            | Status      |                                                                                                    |          |                |            |        |    |     |
| O DMX Ports                       |            |            | Info        |                                                                                                    |          |                |            |        |    |     |
| IP Settings                       |            |            | Device Type |                                                                                                    |          | NETRON EP2     |            |        |    |     |
| 🛱 Suntom                          |            |            | Device Name |                                                                                                    |          | NETRON EP2     |            |        |    |     |
| a System                          |            |            | IP Address  |                                                                                                    |          | 002.150.235.08 | 35         |        |    |     |
|                                   |            |            | Net Mask    | Net Mask 255.000.000                                                                                                    |          |                |            |        |    |     |
|                                   |            |            |             | وی کر بین کر ایک کر ایک کر ایک کر ایک کر ایک کر ایک کر ایک کر ایک کر ایک کر ایک کر ایک کر کر ایک کر کر ایک کر<br>ایک کر کر کر کر کر کر کر کر کر کر کر کر کر |          |                |            |        |    |     |
|                                   |            |            | DMX Ports   |                                                                                                    |          |                |            |        |    |     |
|                                   |            |            | Port#       | Mode                                                                                                    | Protocol | Universe       | Frame Rate | RDM    |    |     |
|                                   |            |            |             | Output                                                                                                    | Artnet   |                | 35Hz       | Enable |    |     |
|                                   |            |            |             | Output                                                                                                    | Artnet   |                | 35Hz       | Enable |    |     |
|                                   |            |            |             |                                                                                                    |          |                |            |        |    |     |
|                                   |            |            |             |                                                                                                    |          |                |            |        |    |     |
|                                   |            |            |             |                                                                                                    |          |                |            |        |    |     |
|                                   |            |            |             |                                                                                                    |          |                |            |        |    |     |
| IP:002.150.235.085                |            |            |             |                                                                                                    |          |                |            |        |    |     |
| Identify                          | 2          | 005 005    |             |                                                                                                    |          |                |            |        |    |     |
|                                   | Name:NET   | RON EP     | 92          |                                                                                                    |          |                |            |        |    |     |

Bouton d'identité :

Identifiez les appareils Netron en utilisant des LED rouges/blanches clignotantes et un écran clignotant.

## **MENU WEB À DISTANCE : PRESETS - NETRON PRESETS**

| •  | O NETRON EP2   |         | × +                     |              |   |                                                   | o     |
|----|----------------|---------|-------------------------|--------------|---|---------------------------------------------------|-------|
| ÷  | → C ▲ Not Secu | ure   2 | .150.235.85/Preset_Netr | on.html      |   |                                                   | ☆ 😩 : |
| î١ | 1 © 7 7 3 1    | N _     | ≡                       |              |   | ✓ 1:ArtNet 2.x<br>2:ArtNet 10.x                   |       |
| ۵  | Presets        |         | Netron Presets          |              |   | 3:ArtNet 192.x<br>4:ArtNet 172.x<br>5:Artnet DHCP |       |
|    | Netron Presets |         | Select                  | 1:ArtNet 2.x | ~ | 6:ArtNet In<br>7:ArtNet In/Thru                   |       |
| •  | User Presets   |         |                         | 4            |   | 8:sACN 2.x<br>9:sACN 10.x                         |       |
| Ö  | DMX Ports      |         | Start Universe          |              |   | 10:sACN 192.x<br>11:sACN 172 x                    |       |
|    | . IP Settings  |         |                         | Load Preset  |   | 12:sACN DHCP<br>13:sACN DHCP In                   |       |
| \$ | System         |         |                         |              |   |                                                   |       |
|    |                |         |                         |              |   |                                                   |       |
|    |                |         |                         |              |   |                                                   |       |

# MENU WEB À DISTANCE : PRESETS - USER PRESETS

| •  |                | EP2          | × +                   |             |   |                                                      |    | 0 |
|----|----------------|--------------|-----------------------|-------------|---|------------------------------------------------------|----|---|
| ÷  | → C ▲ Not      | Secure   2.1 | 150.235.85/Preset_Use | er.html     |   |                                                      | \$ |   |
| íN | E T R ®        | ® N _        |                       |             |   | ✓ 1:Preset 1<br>2:Preset 2<br>3:Preset 3             |    |   |
| ۵  | Presets        |              | Load Presets          |             |   | 4:Preset 4<br>5:Preset 5<br>6:Preset 6               |    |   |
| •  | Netron Presets |              | Select                | 1.Prosot 1  |   | 7:Preset 7                                           |    |   |
|    | User Presets   |              |                       | 1.1 10301 1 |   | 8:Preset 8<br>9:Preset 9                             |    |   |
| 0  | DMX Ports      |              |                       | Load Preset |   | 10:Preset 10                                         |    |   |
|    | IP Settings    |              | User Presets          |             |   |                                                      |    |   |
| ٠  | System         | ~            | Select                | 1:Preset 1  | ~ | ✓ 1:Preset 1<br>2:Preset 2<br>3:Preset 3             |    |   |
|    |                |              | Name                  | Preset 1    |   | 4:Preset 4                                           |    |   |
|    |                |              |                       | Save Preset |   | 5:Preset 5<br>6:Preset 6<br>7:Preset 7<br>8:Preset 8 |    |   |
|    |                |              |                       |             |   | 9:Preset 9<br>10:Preset 10                           |    |   |
|    |                |              |                       |             |   |                                                      |    |   |

# MENU WEB À DISTANCE : DMX PORTS - OUTPUT

|                                                   | TRON EP2       | × +                   |           |   |                  |   | •          |
|---------------------------------------------------|----------------|-----------------------|-----------|---|------------------|---|------------|
| $\leftrightarrow$ $\rightarrow$ C                 | Not Secure   2 | 2.150.235.85/DMX_Port | s.html    |   |                  | ☆ | <b>2</b> : |
| NETſ                                              | רא 🕲 צ         |                       |           |   |                  |   |            |
| 🌣 Presets                                         | ×              | DMX Port Conf         | iguration |   |                  |   |            |
| O DMX Ports                                       |                | 1 2                   |           |   |                  |   |            |
| IP Settings                                       |                |                       |           |   | Disable<br>Input |   |            |
| 🍄 System                                          | ~              | Mode                  | Output    | ~ | Send Value       |   |            |
|                                                   |                | Universe              | 1         |   | ✓ ArtNet         |   |            |
|                                                   |                | Protocol              | ArtNet    | ~ | sACN<br>None     |   |            |
|                                                   |                | Framerate             | 35 Hz     | ~ | 10 Hz<br>15 Hz   |   |            |
|                                                   |                | RDM                   |           |   | 20 Hz<br>25 Hz   |   |            |
|                                                   |                | Resend Protocol       | ArtNet    | ~ | 30 Hz<br>✓ 35 Hz |   |            |
| beth (b                                           |                | Clone Port            | None      | ~ | 40 Hz            |   |            |
|                                                   |                |                       | Save      |   | ✓ None<br>Port 2 |   |            |
|                                                   |                |                       |           |   |                  |   |            |
|                                                   |                |                       |           |   |                  |   |            |
|                                                   |                |                       |           |   |                  |   |            |
|                                                   |                |                       |           |   |                  |   |            |
|                                                   |                |                       |           |   |                  |   |            |
|                                                   |                |                       |           |   |                  |   |            |
|                                                   |                |                       |           |   |                  |   |            |
| IP:002.150.235.085<br>Name:NETRON EP2<br>Identify | 2              |                       |           |   |                  |   |            |

# MENU WEB À DISTANCE : DMX PORTS - DISABLE

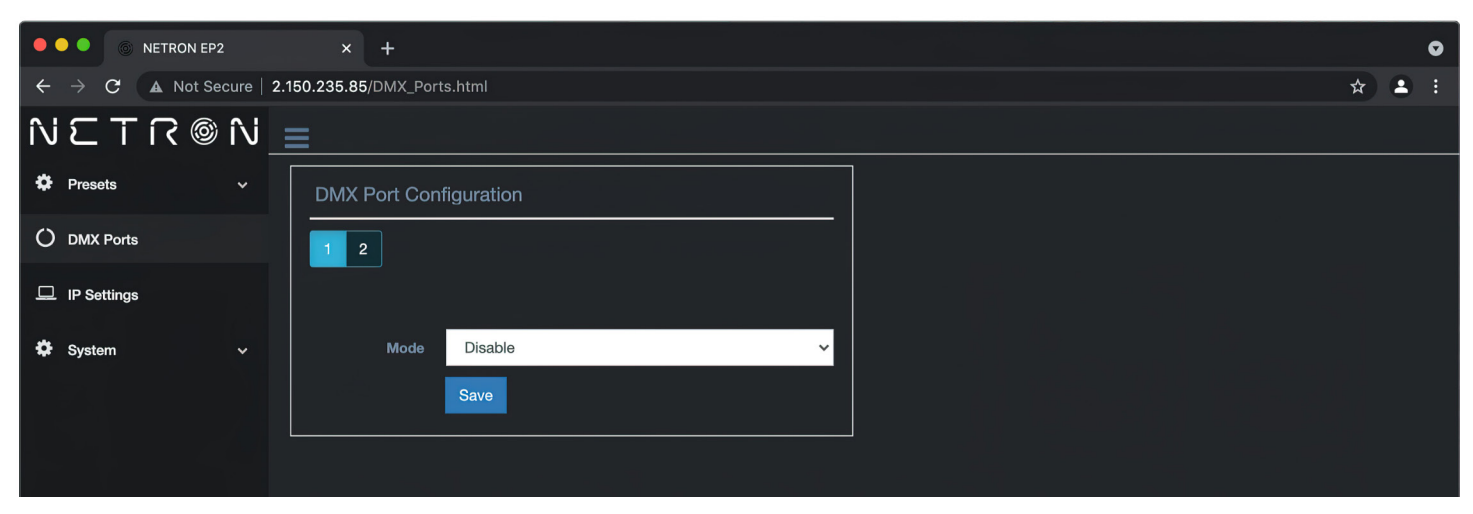

## MENU WEB À DISTANCE : DMX PORTS - INPUT

|                                 | NETRON EP2        | × +                  |          |     |                          |     | 0 |
|---------------------------------|-------------------|----------------------|----------|-----|--------------------------|-----|---|
| $\leftrightarrow \rightarrow G$ | A Not Secure   2. | 150.235.85/DMX_Ports | .html    |     |                          | * 2 |   |
| $N \subset T$                   | ี [ / @ ภ         |                      |          |     |                          |     |   |
| Presets                         | ~                 | DMX Port Confi       | guration |     |                          |     |   |
| O DMX Ports                     |                   | 1 2                  |          |     |                          |     |   |
| IP Settings                     |                   |                      |          |     |                          |     |   |
| 🗘 System                        | ~                 | Mode                 | Input    | ~   |                          |     |   |
|                                 |                   | Universe             | 1        |     |                          |     |   |
|                                 |                   | Protocol             | ArtNet   | ~ - | ✓ ArtNet<br>sACN<br>None |     |   |
|                                 |                   |                      | Save     |     |                          |     |   |
|                                 |                   |                      |          |     |                          |     |   |
|                                 |                   |                      |          |     |                          |     |   |
|                                 |                   |                      |          |     |                          |     |   |
|                                 |                   |                      |          |     |                          |     |   |

# MENU WEB À DISTANCE : DMX PORTS - SEND VALUE

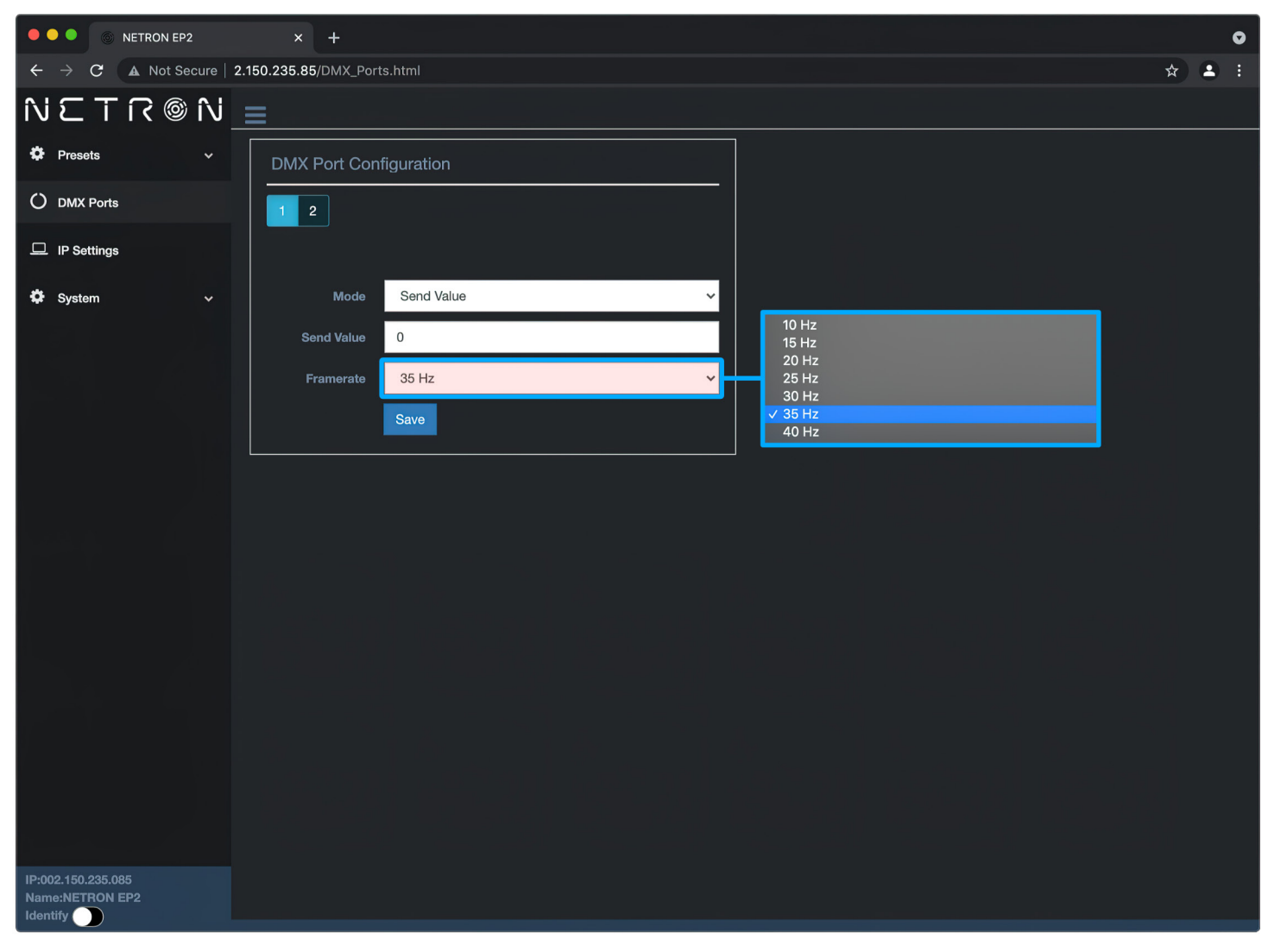

## MENU WEB À DISTANCE : DMX PORTS - SEND VALUE

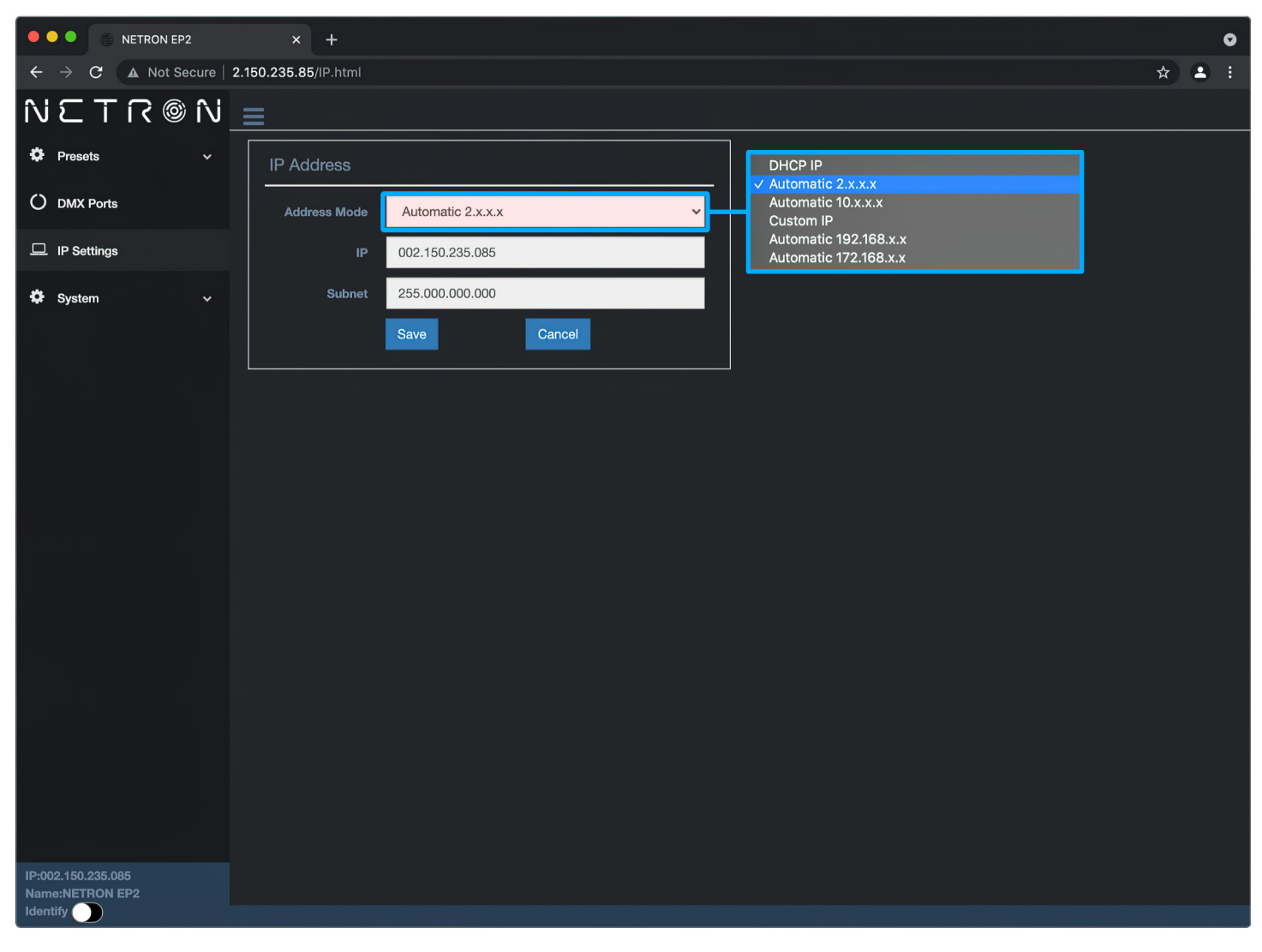

## MENU WEB À DISTANCE : DMX PORTS - DEVICE SETTINGS

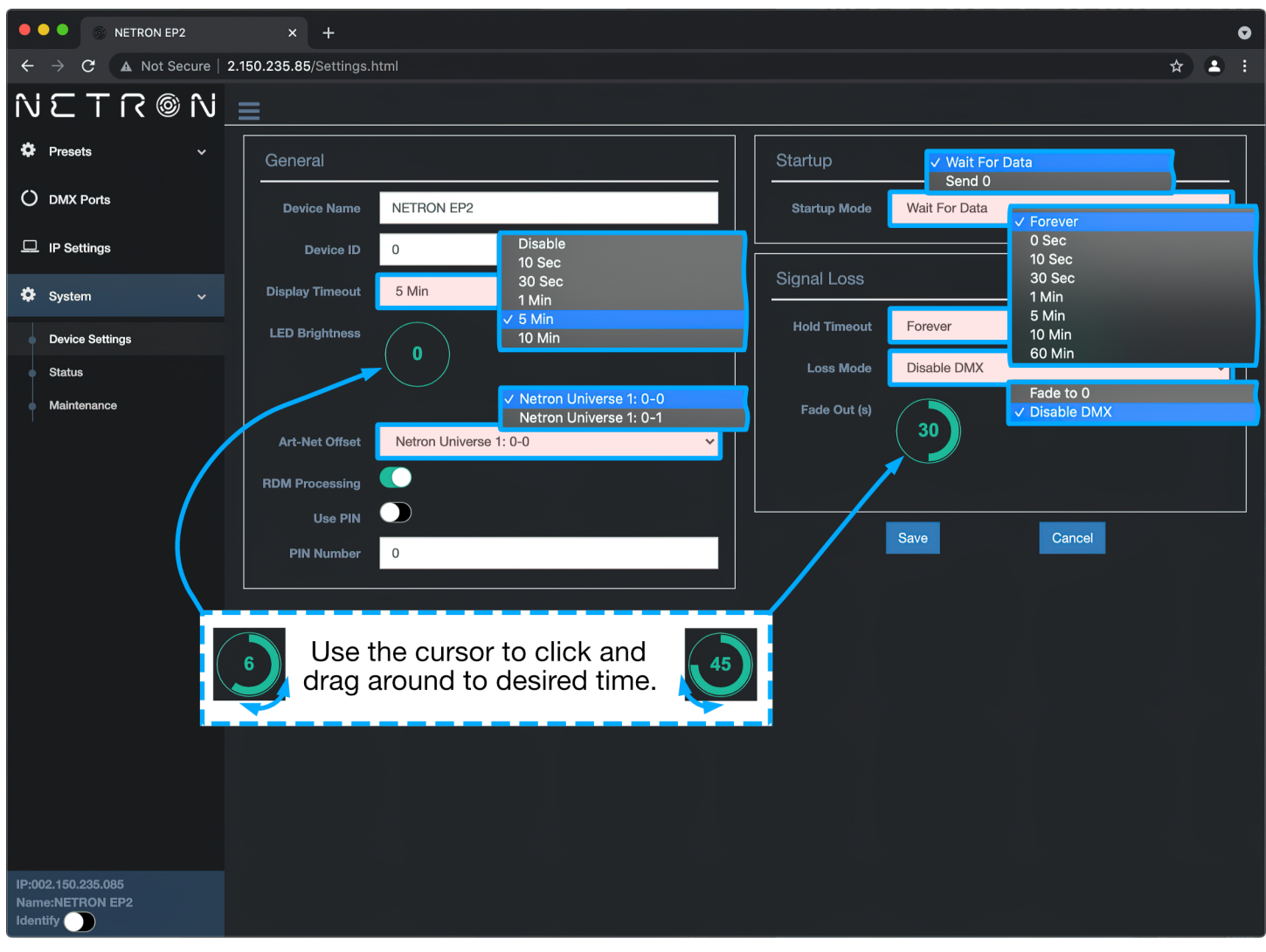

## MENU WEB À DISTANCE : DMX PORTS - MAINTENANCE

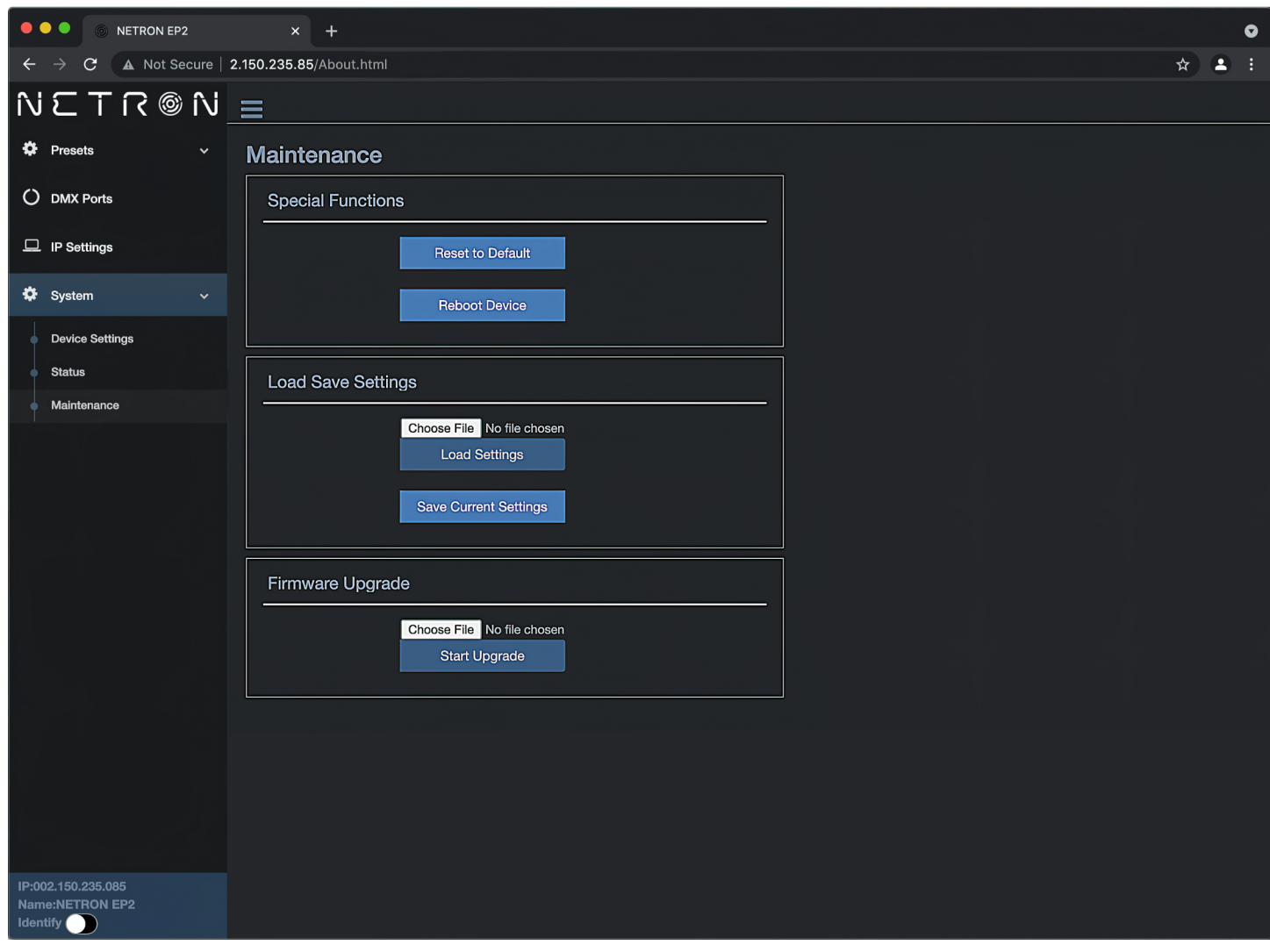

# MISES À JOUR DU FIRMWARE

Des mises à jour pour améliorer les performances ou ajouter des fonctionnalités supplémentaires peuvent être disponibles sur <u>www.obsidiancontrol.com</u>.

Pour installer une mise à niveau du micrologiciel, connectez-vous à l'appareil via un navigateur Web et ouvrez le menu Système – Maintenance.

Sauvegardez toujours la configuration au préalable. Exportez vers un fichier à l'aide de l'interface Web :

- Téléchargez le fichier du micrologiciel, puis mettez à jour l'appareil. Ne redémarrez pas l'appareil pendant le processus de mise à jour. La mise à jour est fournie dans deux fichiers, Display NFW et Web IMG. Les deux doivent être installés pour une mise à niveau complète.
- Réinitialiser les paramètres d'usine.
- Rechargez le fichier de configuration depuis l'interface Web.

Confirmez que la mise à niveau est installée à partir de l'affichage des informations/versions du logiciel. Si le menu système est corrompu et ne peut pas être ouvert, le périphérique Netron peut être mis à jour à partir d'une adresse IP, par exemple 2.26.206.242/update.html.

Chaque appareil possède une adresse IP unique, dont celle illustrée ci-dessous n'est qu'un exemple.

| NETRON EP2                                     |                                                                                                    | × +                                                                                                    | 0                                                                                                    |
|------------------------------------------------|----------------------------------------------------------------------------------------------------|----------------------------------------------------------------------------------------------------|----------------------------------------------------------------------------------------------------|
| $\rightarrow$ <b>C</b> $\blacktriangle$ Not Se | cure                                                                                                    | 2.150.235.85/About.html                                                                                                    | ☆ 😩 :                                                                                                    |
| © N T 3                                        | î٧                                                                                                    | =                                                                                                    |                                                                                                    |
| Presets                                        | ~                                                                                                    | Maintenance                                                                                                    |                                                                                                    |
| DMX Ports                                      |                                                                                                    | Special Functions                                                                                                    |                                                                                                    |
| IP Settings                                    |                                                                                                    | Reset to Default                                                                                                    |                                                                                                    |
| System                                         |                                                                                                    | Reboot Device                                                                                                    |                                                                                                    |
| Device Settings                                |                                                                                                    |                                                                                                    |                                                                                                    |
| Status                                         |                                                                                                    | Load Save Settings                                                                                                    |                                                                                                    |
| Maintenance                                    |                                                                                                    | Choose File No file chosen<br>Load Settings                                                                                                    |                                                                                                    |
|                                                |                                                                                                    |                                                                                                    |                                                                                                    |
|                                                |                                                                                                    | Firmware Upgrade                                                                                                    |                                                                                                    |
|                                                |                                                                                                    | Choose File No file chosen Start Upgrade                                                                                                    |                                                                                                    |
|                                                | <ul> <li>NETRON EP2</li> <li>C A Not Se</li> <li>E T R ©</li> <li>Presets</li> <li>DMX Ports</li> <li>IP Settings</li> <li>System</li> <li>Device Settings</li> <li>Status</li> <li>Maintenance</li> </ul> | <ul> <li>NETRON EP2</li> <li>C</li> <li>Not Secure</li> <li>T</li> <li>Not Secure</li> <li>Not Secure</li></ul> | NETRON EP2 x     C Not Secure     C Not Secure     C Not Secure     C Not Secure     Presents *     Presents * |

Chaque appareil possède une adresse IP unique, dont celle illustrée ci-dessous n'est qu'un exemple.

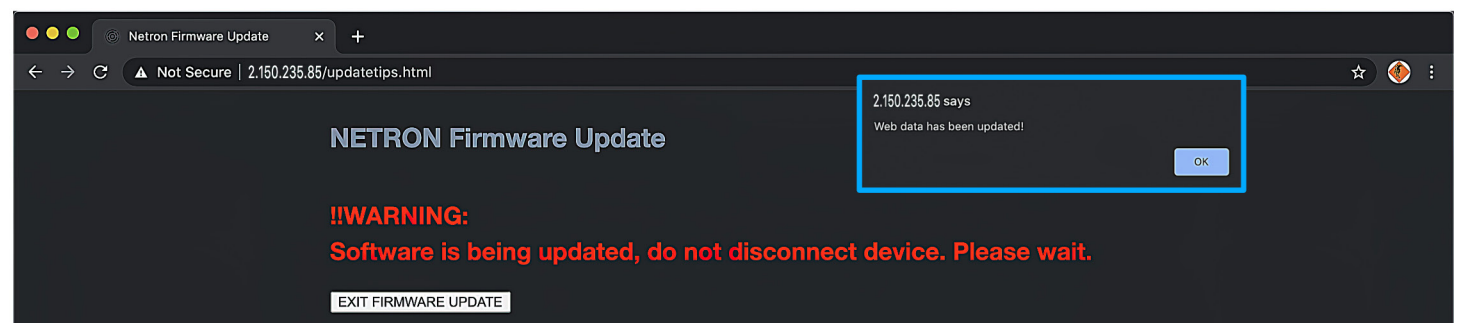